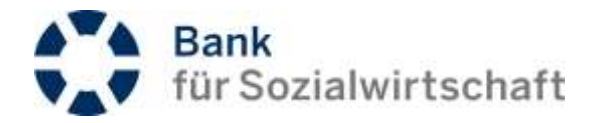

# LEITFADEN BFS-NET.BANKING

electronic banking Support

## Über das Dokument

Dieses Dokument ist weder ein Handbuch noch eine Hilfedatei. Es ist ein Leitfaden, der keinerlei Anspruch auf Vollständigkeit erhebt, aber trotzdem äußerst hilfreich sein kann (In der griechischen Mythologie führte ein (Leit) faden Ariadne aus dem Labyrinth des Minotaurus.).

Nutzen Sie die Hyperlinks im Inhaltsverzeichnis, um durch Anklicken des gewünschten Kapitels direkt zum Kapitel zu springen. Auch Querverweise (werden durch das voranstehende ⇒ gekennzeichnet) können per Klick direkt angesprungen werden.

Bitte beachten Sie die weiteren Informationen, die Ihnen im Block "*Nützliche Links*" in der Login-Maske des BFS-Net.Banking angezeigt werden.

»Kontoinformationen / Saldenübersicht«

Ihr electronic banking Support Team

## Stand: 13.09.2019

## Beschreibung der Formatierung dieses Kundenleitfadens

- Format für Menüpunkte: z. B.
  - z. B. >Auswahlkriterien
- Format für Datenblöcke: Format für Feldnamen:
- z. B. {Kontoinhaber}

<ENTER>

- Format für Schaltflächen: z. B. [Absenden]
- Format für Tastaturbefehle: z. B.

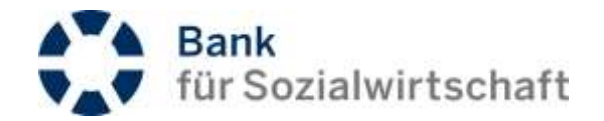

## Inhaltsverzeichnis

| 1 W | Nas ist BFS-Net.Banking?                                          | 4  |
|-----|-------------------------------------------------------------------|----|
| 1.  | I.1 Systemvoraussetzungen                                         | 4  |
| 1.  | I.2 Sicherheitsmerkmale                                           | 4  |
| 1.  | I.3 Leistungsumfang                                               | 5  |
| 2 G | Glossar der wichtigsten Begriffe                                  | 6  |
| 3 D | Der Anmeldebildschirm                                             | 8  |
| 4 D | Die Elemente des Startbildschirms (Startseite)                    | 9  |
| 4.  | 4.1 Der Kopfbereich                                               | 10 |
|     | 4.1.1 Das Logo                                                    | 10 |
|     | 4.1.2 Startseite (Home)                                           | 11 |
|     | 4.1.3 Der Menüumschalter vertikales oder horizontales Menü        | 11 |
|     | 4.1.4 Information                                                 | 11 |
|     | 4.1.5 Abmelden - BFS-Net.Banking sicher verlassen                 | 11 |
| 4.  | 1.2 Der Arbeitsbereich                                            | 11 |
| 4.  | 1.3 Der Fußbereich                                                | 12 |
| 4.  | 1.4 Das Menü                                                      | 12 |
|     | 4.4.1 Das vertikale Menü                                          | 13 |
|     | 4.4.2 Das horizontale Menü                                        | 14 |
| 5 Ü | Jbersicht der global genutzten Symbole und Funktionen             | 15 |
| 5.  | 5.1 Globale genutzte Symbole und Funktionen                       | 15 |
| 5.  | 5.2 Erläuterung zum Feld Status                                   | 19 |
| 6 G | Grundeinstellungen                                                | 20 |
| 6.  | 5.1 Benutzerprofil prüfen                                         | 20 |
| 6.  | 3.2 Auftraggeberdaten einrichten                                  | 21 |
| 7 K | Kontoinformationen                                                | 22 |
| 7.  | 7.1 Saldenübersicht / Kontoauszüge                                | 22 |
| 7.  | 7.2 Umsätze                                                       | 24 |
| 7.  | 7.3 Download von Kontoinformationen                               | 25 |
|     | 7.3.1 Download von Kontoauszügen im MT940-Format                  | 26 |
|     | 7.3.2 Download von Auszugs- bzw. Umsatzinformationen (CSV-Format) | 26 |
|     | 7.3.2 Download von Auszugs- bzw. Umsatzinformationen (CSV-Format) |    |

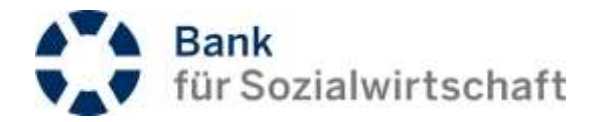

| 8  | Zah  | lungsve  | erkehr                                                                | 29 |
|----|------|----------|-----------------------------------------------------------------------|----|
|    | 8.1  | SEPA     | -Überweisung                                                          | 29 |
|    | 8.2  | SEPA     | -Lastschrift                                                          | 31 |
|    | 8.3  | Samn     | nelaufträge                                                           | 31 |
|    | 8.4  | Wiede    | erkehrende Zahlungen                                                  | 33 |
|    | 8.5  | Dateiv   | versand (Upload)                                                      | 35 |
|    |      | 8.5.1    | Dateiversand                                                          | 35 |
|    |      | 8.5.2    | Dateiversand (ohne Detailprüfung)                                     | 35 |
|    | 8.6  | Datei-   | Import                                                                | 36 |
| 9  | Kon  | nfortfun | ktionen                                                               | 38 |
|    | 9.1  | Partne   | erdaten                                                               | 38 |
|    |      | 9.1.1    | Erstellung von Partnerdaten bei Zahlungserfassung                     | 38 |
|    |      | 9.1.2    | Nutzung von Partnerdaten                                              | 39 |
|    |      | 9.1.3    | Pflege von Partnerdaten                                               | 40 |
|    | 9.2  | Zahlu    | ngsvorlagen (Vorlage Einzelauftrag)                                   | 41 |
|    |      | 9.2.1    | Erstellung von Zahlungsvorlagen bei Zahlungserfassung                 | 41 |
|    |      | 9.2.2    | Nutzung von Zahlungsvorlagen                                          | 41 |
|    |      | 9.2.3    | Pflege von Zahlungsvorlagen                                           | 42 |
|    | 9.3  | Samn     | nlervorlagen (Vorlage Sammelauftrag)                                  | 42 |
|    |      | 9.3.1    | Erstellung einer Sammlervorlage bei der Erfassung eines Sammelauftrag | 42 |
|    |      | 9.3.2    | Nutzung von Sammlervorlagen                                           | 43 |
|    |      | 9.3.3    | Pflege von Sammlervorlagen                                            | 43 |
|    | 9.4  | Multi-   | Freigaben                                                             | 44 |
|    | 9.5  | Unter    | schriftsmappe                                                         | 46 |
|    |      | 9.5.1    | Beispiel 1 (Freigabe von Einzel- und Sammelzahlungen)                 | 47 |
|    |      | 9.5.2    | Beispiel 2 (Signatur von Fremddateien -Eigene und von Service-RZ-)    | 48 |
| 10 | Tipp | s und    | Tricks                                                                | 50 |
|    | 10.1 | Frequ    | ently Asked Questions (FAQ)                                           | 50 |

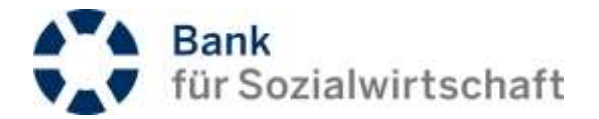

## 1 Was ist BFS-Net.Banking?

BFS-Net.Banking ist das komfortable Online-Banking der Bank für Sozialwirtschaft mit dem Sie Ihre Bankgeschäfte von überall und jederzeit bequem und schnell erledigen können.

Dabei steht die Sicherheit Ihrer Daten an erster Stelle. Mit dem photoTAN-Verfahren bieten wir Ihnen das derzeit technologisch sicherste Verfahren zur TAN-Erzeugung.

Nutzen Sie die Komfortfunktionen, wie gespeicherte Partnerdaten, die Unterschriftenmappe, oder die Multi-Freigabe zur effizienten Gestaltung Ihres Zahlungsverkehrs.

BFS-Net.Banking bietet Ihnen die Möglichkeit Zahlungen im 4-Augen-Prinzip freizugeben und zwar sowohl örtlich, als auch zeitlich unabhängig voneinander. Dies funktioniert ebenso bei Zahlungsdateien, die von einem Service-Rechenzentrum, z. B. DATEV, bei der Bank für Sozialwirtschaft eingereicht werden.

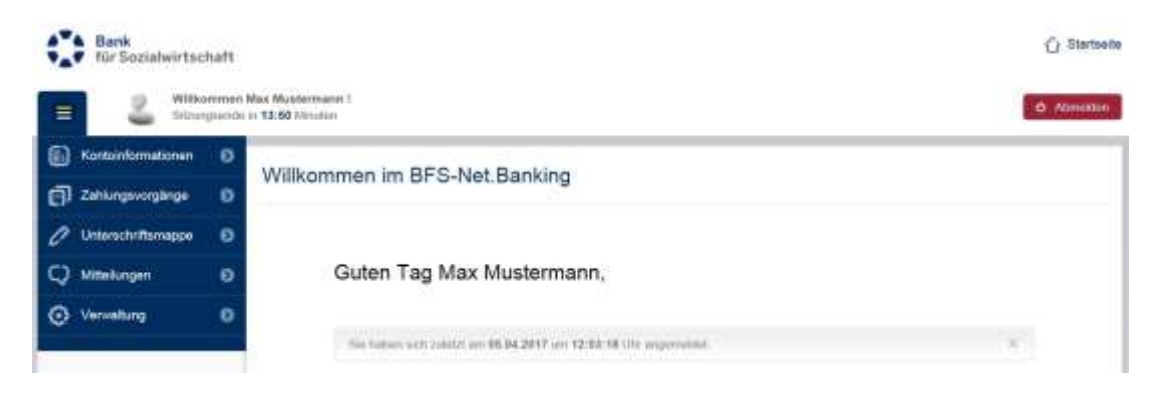

## 1.1 Systemvoraussetzungen

- Internetzugang mit aktuellem Browser
- aktiviertes Java-Script
- aktivierte Cookies
- aktuelle Version des Acrobat-Readers (pdf)

Hinweis: Beim Einsatz eines nicht Windows-basierten Betriebssystems (Linux, macOS, iOS, usw.) können im Einzelfall Einschränkungen im Funktionsumfang auftreten.

## 1.2 Sicherheitsmerkmale

- TLS (Transport Layer Security) hybrides Verschlüsselungsprotokoll
- 2-Faktor-Authentifizierung (Faktoren: Wissen und Besitz)
- Anmeldung und Freigabe im photoTAN-Verfahren
- Sicherung des photoTAN-Generator (Token) durch Token-PIN
- Zeitüberwachung (automatischer Logout nach 5 Minuten ohne Tätigkeit)

Bitte beachten Sie auch die Sicherheitshinweise auf www.sozialbank.de.

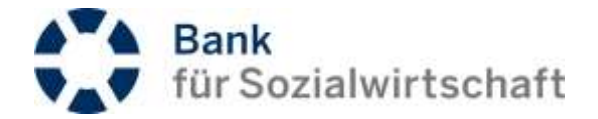

## 1.3 Leistungsumfang

Mit BFS-Net.Banking stellen wir Ihnen folgende Leistungen zur Verfügung:

## Kontoinformationen

- Saldenübersicht
- Kontoauszüge als PDF
- Umsatzansicht mit Selektion
- Ansicht von Vormerkposten und Avisen (optional \*)
- Download von Kontoinformationen im Format MT940 und CSV-Format
- Download von Kontoinformationen im CAMT-Format (optional \*)
- Historie von Kontoinformationen 200 Tage

## Zahlungsverkehr

- Überweisungen und Lastschriften im SEPA-Zahlungsverkehr, einzeln oder als Sammler
- Auslandszahlungsverkehr
- Eilüberweisungen
- wiederkehrende Zahlungen
- Übertragung (Upload) von SEPA-Zahlungsdateien
- Import von SEPA-Zahlungsdateien (bis zu 300 Datensätze)
- Freigabe von Zahlungen, auch im 4-Augen-Prinzip, orts- und zeitunabhängig
- Zahlungshistorie 30 Tage
- PDF-Druckfunktion

## Komfortfunktionen

- Unterschriftenmappe
- Multifreigaben (Freigabe von mehreren Transaktionen mit nur einer TAN)
- Speichern von Empfängerdaten als Partnerdaten
- Speichern von Vorlagen für Einzelaufträge
- Speichern von Vorlagen für Sammelaufträge
- Freigabe von Zahlungsdateien, die von einem Service-Rechenzentrum (z. B. DATEV) eingereicht werden
- Benachrichtigung per E-Mail bei ausstehender Freigabe von Fremddateien (optional \*).

\* (Leistungsmerkmal muss gesondert mit der Bank vereinbart werden. Bitte wenden Sie sich an Ihre BFS-Geschäftsstelle.)

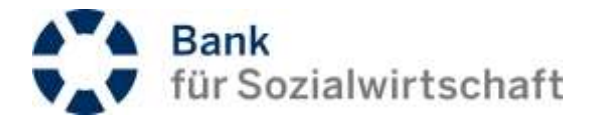

# 2 Glossar der wichtigsten Begriffe

| Ausführungsdatum                   | Das Datum, an dem der Auftrag vom BFS-Net.Banking an das<br>verarbeitende Rechenzentrum der Bank übergeben wird.<br>(Feld: <b>{Einmalig am}</b> im Block <b>&gt;Auftragsausführung</b> <)<br>(siehe auch Fälligkeitsdatum)                                                                                                    |
|------------------------------------|----------------------------------------------------------------------------------------------------|
| Benutzerkennung                    | Auch Teilnehmerkennung. Identifiziert eindeutig den Benutzer (Der<br>Benutzer ist immer eine natürliche Person!). Eine 8 stellige Ziffernfolge,<br>die bei der Anmeldung des Teilnehmers im BFS-Net.Banking<br>eingegeben werden muss. I.d.R. besteht die Benutzerkennung aus der<br>Kunden-ID + zwei Ziffern (Ifd. Nr.).                                                                                                    |
| BFS-Token<br>(auch photoTAN-Token) | TAN-Generator                                                                                                    |
| Fälligkeitsdatum                   | Das Datum, an dem der Auftrag gebucht wird.<br>Bei Überweisungen ist das Fälligkeitsdatum i.d.R. mit dem<br>Ausführungsdatum identisch. Geben Sie ein späteres Fälligkeitsdatum<br>vor, dann wird, vergleichbar mit einer Terminüberweisung, die Zahlung<br>erst an diesem Tag bei der Bank gebucht.<br>Das Fälligkeitsdatum kann bis zu 30 Tage über das Ausführungsdatum<br>hinausgehen.                                                                                                    |
| Fremddateien                       | <ul> <li>Fremddateien = SEPA-Zahlungsdateien, die in einem anderen System<br/>(z. B. FIBU, Lohn- und Gehaltsprogramm) erstellt<br/>wurden.</li> <li>Fremddateien können, entweder über den Dateiversand hochgeladen<br/>werden, oder importiert werden, oder über ein Service-Rechenzentrum<br/>bei der Bank eingereicht werden. Fremderstellte SEPA-Zahlungsdateien<br/>müssen im Aufbau einer unterstützten SEPA-Schema-Version (aktuelle-<br/>bzw. Vorgänger-Version gem. gültiger Anl. 3 zum DFÜ-Abkommen)<br/>entsprechen.</li> </ul> |

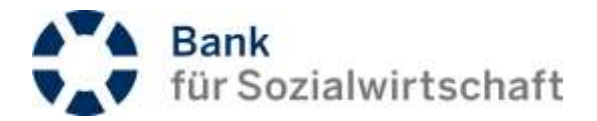

| Kunden-ID             | Ein elektronisches Schließfach unter der Teilnehmer und Konten zusammengefasst werden. Wird i.d.R. über eine 6-stellige Ziffernfolge identifiziert.                     |                           |                                                                              |  |  |
|-----------------------|----------------------------------------------------------------------------------------------------|---------------------------|------------------------------------------------------------------------------|--|--|
|                       | Beispiel                                                                                                    |                           |                                                                              |  |  |
|                       | Kunden-ID: 99                                                                                                    | 99999                     |                                                                              |  |  |
|                       | Konten: 12345                                                                                                    | 500, 1234501, 1234        | 502, 1234530                                                                 |  |  |
|                       | Teilnehmer:                                                                                                    | Name                      | Benutzerkennung                                                              |  |  |
|                       |                                                                                                    | Peter Müller              | 99999901                                                                     |  |  |
|                       |                                                                                                    | Lieschen Müller           | 99999902                                                                     |  |  |
|                       |                                                                                                    | Max Mustermann            | 99999903                                                                     |  |  |
| Partnerdaten          | Speichern Sie NAME, IBAN und BIC in der <b>allgemeinen Liste</b> ab, um sie über die Lupenfunktion jederzeit wieder aufrufen zu können. ( <i>siehe auch Kapitel 8</i> ) |                           | BIC in der <b>allgemeinen Liste</b> ab, um<br>eit wieder aufrufen zu können. |  |  |
| Sammlervorlage        | Entspricht der                                                                                                    | Vorlage Sammelau          | ıftrag                                                                       |  |  |
| TAN                   | TransAktionsN                                                                                                    | ummer: TAN werde          | en mit dem BFS-Token erzeugt.                                                |  |  |
| Vorlage Einzelauftrag | Wird in diesen                                                                                                    | n Dokument als <b>Zał</b> | nlungsvorlage bezeichnet                                                     |  |  |
| Vorlage Sammelauftrag | Wird in diesen                                                                                                    | n Dokument als <b>Sar</b> | mmlervorlage bezeichnet                                                      |  |  |
| Zahlungsvorlage       | Entspricht der                                                                                                    | Vorlage Einzelauftr       | ag                                                                           |  |  |

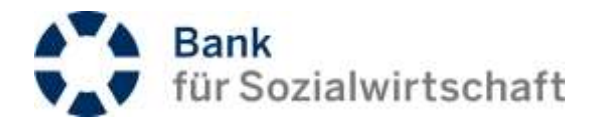

## 3 Der Anmeldebildschirm

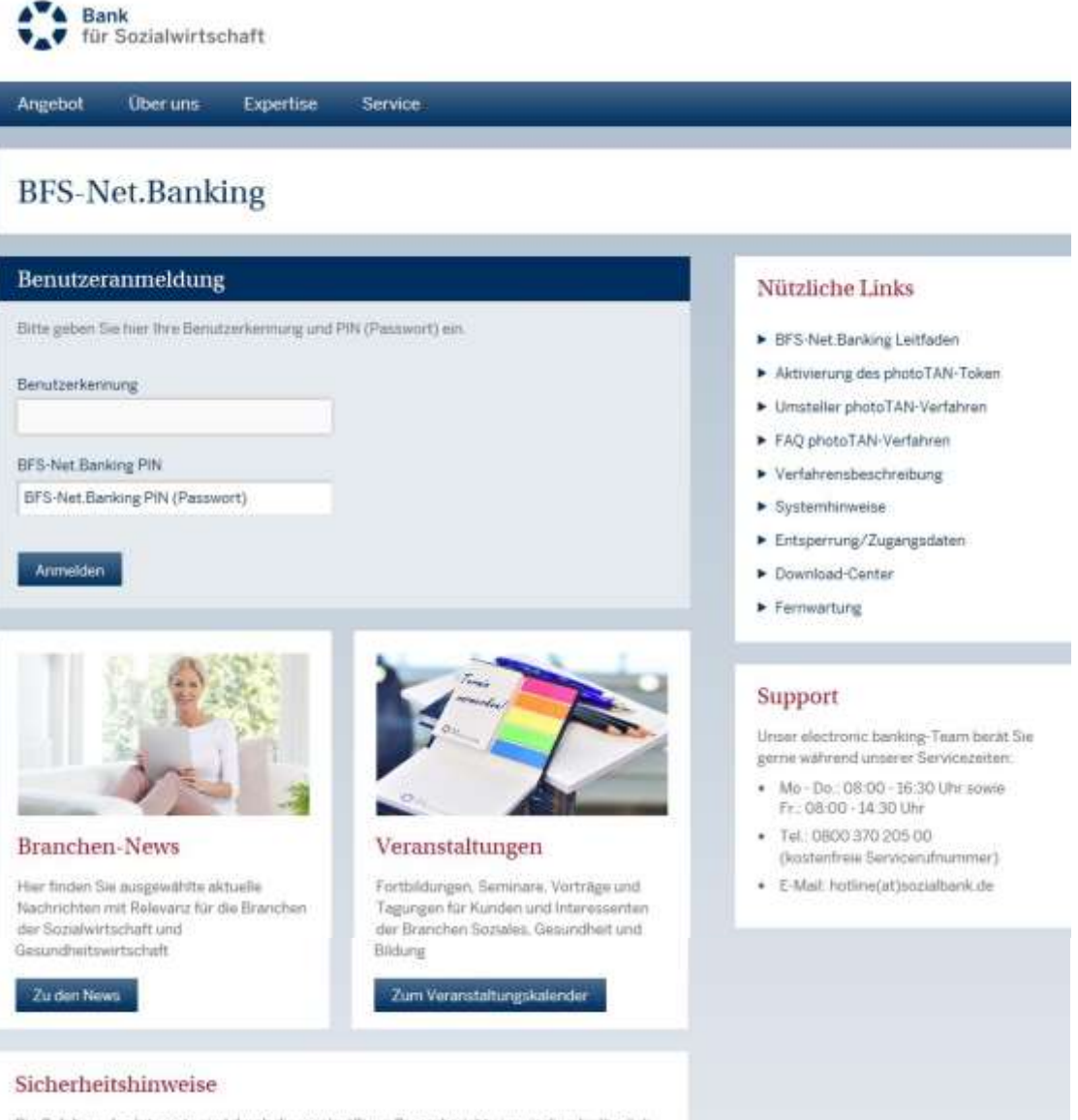

Die Gefahren des Internets sind durch die regelmaßigen Presseberichte inzwischen hintanglich bekannt. Um diesen Gefahren zu begegnen, bitten wir Sie, folgende Hinweise zu beachten.

Sicherheitshinweise lesen

Die Bank für Wesentliches 8

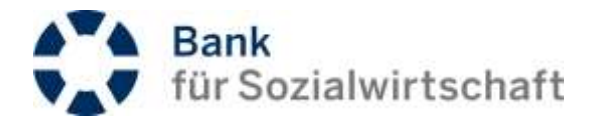

## 4 Die Elemente des Startbildschirms (Startseite)

| Bank<br>für Sozialwirtsc | haft                      |                                                                                                    | 🖞 Startselle |
|--------------------------|---------------------------|----------------------------------------------------------------------------------------------------|--------------|
| E & Wilks                | órromeni M<br>ngazimite n | Aax Musterneenn (<br>n 14:52 Minuten                                                                                                    | Abnoldon     |
| () Kontoinformationen    | 0                         | Wilkommen im RES-Net Banking                                                                                                    |              |
| C Zahlungevorgänge       | 0                         | The state of the barrier barrier barr |              |
| C Unterschriftsmappe     | 0                         | Guten Tag Max Mustermann,                                                                                                    |              |
| O Verwaltung             | 0                         | Sie weren zuletzt am 26.09.2015 ian 10:11:04 Ubt antine at                                                                                                    |              |
|                          |                           |                                                                                                    |              |
|                          |                           |                                                                                                    |              |
|                          |                           |                                                                                                    |              |
|                          |                           |                                                                                                    |              |
|                          |                           |                                                                                                    |              |
|                          |                           |                                                                                                    |              |
|                          |                           |                                                                                                    |              |
|                          |                           | EtB-Met Banning - Online selt 26.09-3015 10 20:09 (0MT+2.00)                                                                                                    |              |
|                          |                           |                                                                                                    |              |

Der Startbildschirm des BFS-Net.Banking gliedert sich in den Kopf-, den Fuß-, den Arbeitsbereich und das Menü.

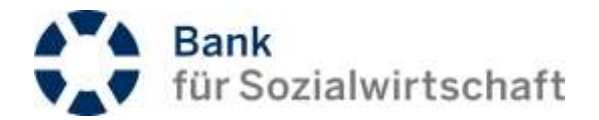

|   | Bank<br>für Sozialwirts                | chaft                    | Konfhereich                                                 | 🖒 Startselte |
|---|----------------------------------------|--------------------------|-------------------------------------------------------------|--------------|
| = | 2 Will                                 | kommeni M<br>ingsenite e | Aax Mustermann 1<br>in 14:52 Minuten                        | o Abmeiden   |
| 0 | Kontoinformationen                     | Ð                        | Willkommen im BFS-Net Banking                               |              |
|   | Zahlungsvorgänge<br>Unterschriftsmappe | 0                        |                                                             |              |
| Q | Mituilungen                            | 0                        | Guten Tag Max Mustermann,                                   |              |
| 0 | Verwaltung                             | 0                        | Not wanted result and 20.002.2005 and 10.111 Million and an |              |
|   |                                        |                          |                                                             |              |
|   |                                        |                          | Arbeitsbereich                                              |              |
|   |                                        |                          |                                                             |              |
|   |                                        |                          |                                                             |              |
|   |                                        |                          |                                                             |              |
|   |                                        |                          |                                                             |              |
|   |                                        |                          |                                                             |              |
|   |                                        |                          |                                                             |              |
| 7 |                                        |                          |                                                             | _            |
|   |                                        |                          | Fußbereich                                                  |              |

## 4.1 Der Kopfbereich

| 4.1.1 | Das Logo                                                   |                              |             |
|-------|------------------------------------------------------------|------------------------------|-------------|
| 63    | Bank<br>für Sozialwirtschaft                               |                              | () Startse  |
|       | Withomesen Max Mustermann<br>Sittungsende in 14:52 Minuter | Link zu<br>www.sozialbank.de | th Abmelden |

Ganz oben links befindet sich das Logo der Bank für Sozialwirtschaft. Ein Klick auf das Logo öffnet die Webseite <u>www.sozialbank.de</u> in einer neuen Registerkarte.

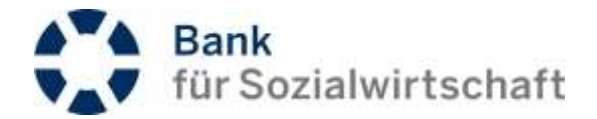

## 4.1.2 Startseite (Home)

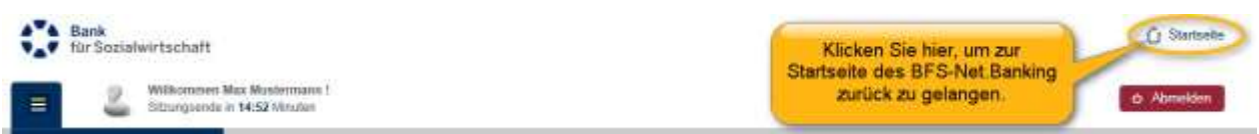

Ganz oben rechts ist die Home-Funktion eingebunden, mit der Sie immer auf die Startseite des BFS-Net.Banking zurückkommen.

## 4.1.3 Der Menüumschalter vertikales oder horizontales Menü

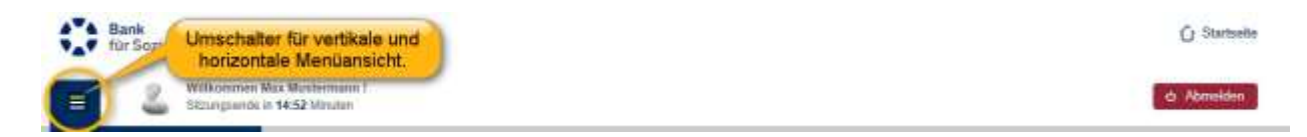

Oben links im Kopfbereich befindet sich der Menüumschalter, mit dem Sie vom vertikalen Menü zum horizontalen Menü hin- und herschalten können.

### 4.1.4 Information

|   | Bank<br>für Sozialwirtschaft | Information:<br>Anoshe der Zeit wann die Sitzung autwatisch beendet | () Startselle |
|---|------------------------------|---------------------------------------------------------------------|---------------|
| Ξ | Withomsen Max Muslemann      | wird, wenn keine Kundenaktion durchgeführt wird.                    | é Abrasiden   |

Die Information, wann die Sitzung automatisch beendet wird, wenn keine Kundenaktionen (Eingaben, Anklicken von Menüunterpunkten) im BFS-Net.Banking durchgeführt werden.

## 4.1.5 Abmelden - BFS-Net.Banking sicher verlassen

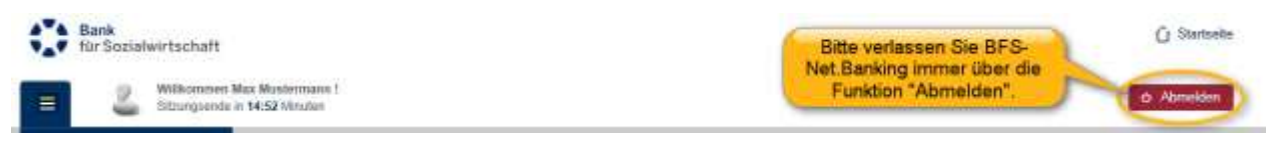

Nutzen Sie bitte immer die Funktion [Abmelden] um BFS-Net.Banking zu verlassen.

#### 4.2 Der Arbeitsbereich

Der Arbeitsbereich enthält das Menü und den eigentlichen Arbeitsbereich.

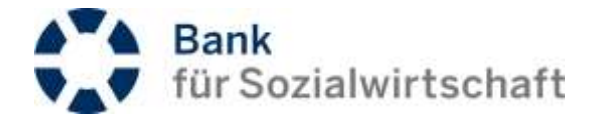

Im Startbildschirm zeigt der eigentliche Arbeitsbereich die Information, wann Sie das letzte Mal online waren.

| Willkommen im BFS-Net.Banking                         |                                                                                                    |
|-------------------------------------------------------|----------------------------------------------------------------------------------------------------|
| Guten Tag Max Mir                                     |                                                                                                    |
| Vertikalem Menu                                       |                                                                                                    |
| Sie worde zulebt am 28.09.2015 um 15:12:08 Utr antine | ×                                                                                                    |
|                                                       |                                                                                                    |
|                                                       | Willkommen im BFS-Net.Banking<br>Guten Tag Max Mu<br>Se soom zuletif am 28.08.2015 um 15:12:08 Uir restre. |

Der Arbeitsbereich mit vertikalem Menü.

| Kontoinformationen | C Zahlungsvorrgänge               | Ø Unteract      | nihimappi | Q Mittellungen                        | ٢ | Vervalhing |
|--------------------|-----------------------------------|-----------------|-----------|---------------------------------------|---|------------|
| Willkommen im I    | BFS-Net.Banking                   |                 |           |                                       |   |            |
| Guter              | n Tag Max Musterma                | ann,            | Der       | Arbeitsbereich be<br>rizontalem Menü. |   |            |
| Server             | ran zuletzt am 20.09.2015 am 19:1 | 2:00 Uto online |           |                                       |   | .8         |
|                    |                                   |                 |           |                                       |   | 1          |

Der Arbeitsbereich mit horizontalem Menü.

## 4.3 Der Fußbereich

| Der Fußbereich zeigt den<br>Status (Beginn der Sitzung) an. BES-Net Durkeng - Online unt 20.09.2015 10.11.48 (GMT+2.09) |  |
|----------------------------------------------------------------------------------------------------|--|
|----------------------------------------------------------------------------------------------------|--|

Im Fußbereich wird z.Zt. nur der Beginn der Sitzung als Statusinformation angezeigt.

## 4.4 Das Menü

Zur Umschaltung zwischen vertikalem Menü und horizontalem Menü siehe Kapitel  $\Rightarrow$  4.1.3 Der Menüumschalter vertikales oder horizontales Menü

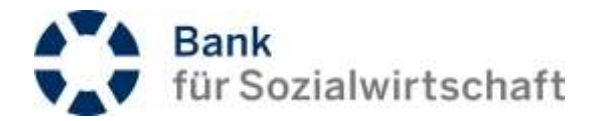

## 4.4.1 Das vertikale Menü

| Kontoinformationen                  | ø  |                                             |  |
|-------------------------------------|----|---------------------------------------------|--|
| Zahlungsvorgänge                    | •  | Einzelaufträge                              |  |
| SEPA-Zahlungan                      | Ψ. | Neuaufisahme Aus Vorlage                    |  |
| Überweisungen                       | *  |                                             |  |
| Encelauffrage                       |    | Es sind toine Exitige zur Anzeige vorhanden |  |
| Sammaqufträge                       |    |                                             |  |
| Wiedenebrande<br>Eiszslaufträge     |    | Neusuinshme Aus Vorlage                     |  |
| Vortagen Einzelaufträge             |    |                                             |  |
| Vorlagen Sammelaufträge             |    |                                             |  |
| Lastschriften                       |    |                                             |  |
| EURO-Eiluberweilsungen              | 7  |                                             |  |
| Dateiversand                        |    |                                             |  |
| Dateiversant (shne<br>Detelprüfung) |    |                                             |  |
| Delei-impirit                       |    |                                             |  |
| Auslandszahlungsverkehr             | 1  |                                             |  |
| Ø Unterschriftsmappe                | Ð  |                                             |  |
| Q Mittelungen                       | ø  |                                             |  |
| O Verwaltung                        | 0  |                                             |  |

Beim vertikalen Menü werden die Menüpunkte durch Anklicken auf- bzw. zugeklappt. Der Menüpunkt der untersten Ebene wird rot markiert angezeigt.

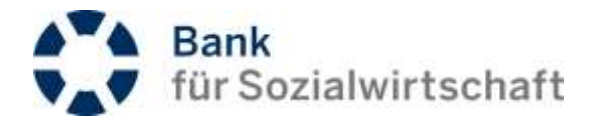

## 4.4.2 Das horizontale Menü

| E Kontoinformationen        | Zahlungsvorgängs       | 0  | Unterschrittsmappe                      | Q   | Mitteilungen    | 💮 Verwaltung     | 8 |  |  |
|-----------------------------|------------------------|----|-----------------------------------------|-----|-----------------|------------------|---|--|--|
| Zahlungsvorgänge > SEPA-Zah | SEPA Zahlungen         | 8  | Oberweisungen                           | - 0 |                 |                  |   |  |  |
|                             | Auslandszahlungsverkel | IF | Lastachriften                           |     | Einuntaufräge   |                  |   |  |  |
|                             |                        |    | EURO-Elliberweisungen                   | 2   | Samnelaufträg   | e 1              |   |  |  |
|                             |                        |    | Datewarnand                             |     | Wederkehrend    | e Einzelaufträge |   |  |  |
|                             |                        |    | Dateiversand (often<br>Detailor/iteral) |     | Vorlagen Eitzal | laufträge        |   |  |  |
|                             |                        |    | DataLannot                              |     | Vorlagen Samm   | refaufträge      |   |  |  |
|                             |                        |    |                                         |     |                 |                  |   |  |  |
|                             |                        |    |                                         |     |                 |                  |   |  |  |
|                             |                        |    |                                         |     |                 |                  |   |  |  |
|                             |                        |    |                                         |     |                 |                  |   |  |  |
|                             |                        |    |                                         |     |                 |                  |   |  |  |
|                             |                        |    |                                         |     |                 |                  |   |  |  |
|                             |                        |    |                                         |     |                 |                  |   |  |  |
|                             |                        |    |                                         |     |                 |                  |   |  |  |
|                             |                        |    |                                         |     |                 |                  |   |  |  |
|                             |                        |    |                                         |     |                 |                  |   |  |  |
|                             |                        |    |                                         |     |                 |                  |   |  |  |
|                             |                        |    |                                         |     |                 |                  |   |  |  |
|                             |                        |    |                                         |     |                 |                  |   |  |  |
|                             |                        |    |                                         |     |                 |                  |   |  |  |

Beim horizontalem Menü erstreckt sich der eigentliche Arbeitsbereich über die gesamte Bildschirmbreite. Durch Überfahren mit der Maus wird der jeweilige Menüpunkt aufgeklappt, Menüpunkte der untersten Ebene werden rot unterlegt. Anstatt mit der Maus darüber zu fahren, kann der Menüpunkt auch angeklickt werden (er wird dann gelb markiert). Dadurch wird die jeweilige Menügruppe arretiert.

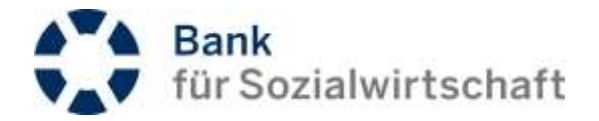

# 5 Übersicht der global genutzten Symbole und Funktionen

## 5.1 Globale genutzte Symbole und Funktionen

| Absenden | Absenden-Schaltfläche<br>Mit der Absenden-Schaltfläche werden die Eingaben in einem Formular bzw.<br>ausgewählte Einstellungen bestätigt.<br>(linksbündig, oberhalb und unterhalb der Eingabemaske)                                                     |
|----------|----------------------------------------------------------------------------------------------------|
|          | Auftragsbearbeitung<br>Für die Auftragsbearbeitung stehen die folgenden 4 Symbole zur Verfügung:                                                                                                    |
| Ü        | Auftrag bearbeiten                                                                                                    |
| 4        | Auftrag löschen                                                                                                    |
| 0        | Auftrag sperren                                                                                                    |
| 0        | Auftrag entsperren                                                                                                    |
| 8        | Auftrag signieren                                                                                                    |
| 0        | Freigabe widerrufen                                                                                                    |
|          | Auswahlliste         Die Funktion lässt Feldeingaben nur aus einer Auswahlliste zu.         z.B.       Partmedation speichern         Nicht speichern       →         In private Liste       In allgemeine Liste         (rechts neben dem Eingabefeld) |
| *        | <b>Datenblock einblenden</b><br>( <i>rechtsbündig</i> )<br>(siehe auch Beispiel am Ende des Kapitels)                                                                                                    |
| ~        | Datenblock ausblenden<br>(rechtsbündig)<br>(siehe auch Beispiel am Ende des Kapitels)                                                                                                    |

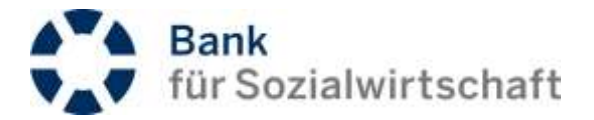

| $\otimes$                               | <i>Editieren nicht möglich - Hinweis</i><br>Das Symbol erscheint, wenn ein Feld mit der Maus überfahren wird, welches in der<br>aktuellen Maske nicht editiert werden kann.<br><i>(über dem Eingabefeld)</i>                                                                                                    |
|-----------------------------------------|----------------------------------------------------------------------------------------------------|
| 0                                       | <i>Erweiterungsfunktion</i><br>Mit der Erweiterungsfunktion können in einer Eingabemaske weitere (meist selten<br>genutzte) Felder eingeblendet werden.<br><i>(rechts neben dem Eingabefeld)</i>                                                                                                    |
|                                         | <i>Kalenderfunktion</i><br>Mit der Kalenderfunktion kann bei Datumseingaben, das Datum aus einem Kalender<br>ausgewählt werden.<br><i>(rechts neben dem Eingabefeld)</i>                                                                                                    |
| Q                                       | Lupenfunktion<br>Dahinter steht immer eine weitere Maske, über die ein Datensatz (ggf. über<br>Auswahlkriterien) ausgewählt werden kann.<br>(rechts neben dem Eingabefeld)                                                                                                    |
| Zurück zur<br>Übersichtsliste<br>Zurück | <i>Mouseover-Funktion</i><br>Bei den meisten Schaltflächen kann durch Überfahren mit der Maus die <b>Mouseover-</b><br><b>Funktion</b> eingeblendet werden, die eine knappe Erklärung der Schaltfläche / des<br>Symbols enthält.                                                                                                    |
| PDF-Version                             | PDF-Funktion         Stellt die Bildschirmanzeige in einem PDF-Dokument dar. Daraus kann die Anzeige sowohl gedruckt, als auch gespeichert werden.         Einschränkung:       In der Bildschirmansicht eingestellte Sortierungen werden nicht in das PDF übernommen.         (rechtsbündig, oberhalb und unterhalb der Eingabemaske) |

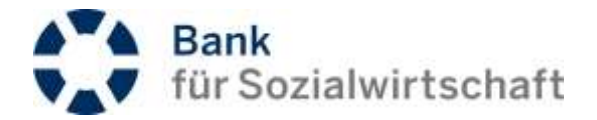

| O Einzelaufträge                                                                           |                                                                                         | 100 00 00 00 00 00 00 00 00 00 00 00 00 | Margadian Anno                                   |                                           |
|--------------------------------------------------------------------------------------------|-----------------------------------------------------------------------------------------|-----------------------------------------|--------------------------------------------------|-------------------------------------------|
| Auftraggeberkonto                                                                          | Erfassung                                                                               | C Valuta                                | Bezeichnung                                      | Status                                    |
| Verwendungszweck                                                                           | Pertnername                                                                             | El Import                               | Betrag                                           | Aktion                                    |
| BFSWDE33XXX -<br>DE223702050000027199                                                      | 10:09:2015                                                                              | 05 10 2015                              |                                                  | Aussishende Freigaben                     |
| BFEWDE35X0X                                                                                | Lieschen Müller                                                                         |                                         | -1.00 EUR                                        | 000                                       |
| die Sortierfunkt<br>für die entspred<br>Sortierung, kein                                   | tion zu verschie<br>chende Liste zyl<br>ne Sortierung.                                  | denen Feldern a<br>klisch folgendes     | angeboten. Ein Klick a<br>ein: aufsteigende So   | auf das Symbol st<br>ortierung, absteige  |
| die Sortierfunkt<br>für die entspred<br>Sortierung, kein                                   | tion zu verschie<br>chende Liste zyl<br>ne Sortierung.<br>Sortierung                    | denen Feldern a<br>klisch folgendes     | angeboten. Ein Klick a<br>ein: aufsteigende So   | auf das Symbol st<br>ortierung, absteige  |
| die Sortierfunkt<br>für die entspred<br>Sortierung, kein<br>keine S                        | tion zu verschie<br>chende Liste zyl<br>ne Sortierung.<br>Sortierung                    | denen Feldern a<br>klisch folgendes     | angeboten. Ein Klick a<br>ein: aufsteigende So   | auf das Symbol st<br>ortierung, absteige  |
| die Sortierfunkt<br>für die entspred<br>Sortierung, kein<br>Sortierung, keine S<br>keine S | tion zu verschie<br>chende Liste zyl<br>ne Sortierung.<br>Sortierung<br>gende Sortierun | denen Feldern a<br>klisch folgendes     | angeboten. Ein Klick a<br>s ein: aufsteigende So | auf das Symbol sto<br>ortierung, absteige |

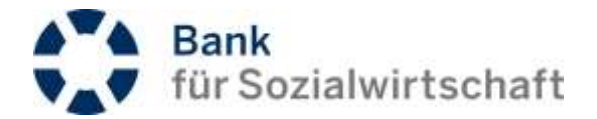

## Datenblock ein-/ausblenden (Beispiel)

| Kontoinformationen     Zahkungsvorgänge                                                                                                    | 0                                                                          | Einzelaufträge<br>Neusuhahme Aus Vorlage                                                                                                    | Alter auster above                       | Der Datenblock *<br>Klicken Sie au<br>umrandeten) Üt         | Auswahlkr<br>if eine beli<br>berschrift o<br>einzuble   | iterien* ist ausge<br>ebige Stelle der<br>les Datenblocks<br>nden. | iblendet.<br>(gelb<br>um ihn | a son                 | Netsi |
|----------------------------------------------------------------------------------------------------|----------------------------------------------------------------------------|----------------------------------------------------------------------------------------------------|------------------------------------------|--------------------------------------------------------------|---------------------------------------------------------|--------------------------------------------------------------------|------------------------------|-----------------------|-------|
| überweitsingen                                                                                                    |                                                                            |                                                                                                    |                                          |                                                              |                                                         |                                                                    |                              |                       | -     |
| Enveloperate                                                                                                    | -                                                                          | O Auswahikriterien                                                                                                    |                                          |                                                              |                                                         |                                                                    |                              |                       | ~     |
| Servicestrates                                                                                                    | - 1                                                                        |                                                                                                    |                                          |                                                              |                                                         |                                                                    |                              |                       |       |
| Wederkelvende Einzelau                                                                                                    | ristow                                                                     | <ul> <li>Einzelaufträge</li> </ul>                                                                                                    |                                          |                                                              |                                                         |                                                                    |                              |                       |       |
| Vorlagen Einzeleutiräge                                                                                                    |                                                                            | Auftraggeberkonto                                                                                                    | Erlassung                                | 🔁 Vatuta                                                     |                                                         | Bezeichnung                                                        | Status                       |                       |       |
| Vofagen Semmelaufträge                                                                                                    |                                                                            | Partnerkonto                                                                                                    | E Partnemame                             | e import.                                                    |                                                         | B Betrag                                                           |                              | Aktion                |       |
| Lastschriften                                                                                                    |                                                                            | Verwendungszweck                                                                                                    |                                          |                                                              |                                                         | Crdnungsbegriff                                                    |                              |                       |       |
| EURO-Eiluberweitungen                                                                                                    |                                                                            | BPSWDE20XXX-                                                                                                    | 06.10.2015                               | 06.10.2018                                                   |                                                         |                                                                    | A                            | sstehende Freigsben   | 177   |
| Deleiversand                                                                                                    |                                                                            | DE21170205002002716900                                                                                                    |                                          |                                                              |                                                         |                                                                    |                              | All the second second |       |
| Dateiversand (ohne<br>Detailprüfung)                                                                                                    |                                                                            | BPSW0E338ER-<br>DE1810520500002716900                                                                                                    | Huddel & Bressel Gmbh                    | b.                                                           |                                                         | 2                                                                  | .00 EUM                      |                       |       |
| Date-Import                                                                                                    |                                                                            |                                                                                                    |                                          |                                                              |                                                         | Raumkoalen                                                         |                              |                       |       |
| Auslandszahlungsverketz                                                                                                    |                                                                            | BFSWDE33XXX -<br>D82237020500000271WK00                                                                                                    | 06.10.2016                               | 06.10.2010                                                   |                                                         |                                                                    | As                           | isstehende Freigaben  |       |
| / Unterschriftsmappe                                                                                                    | 0                                                                          | BPSWDE336ER-                                                                                                    | Huddel & Brassel Gmbh                    |                                                              |                                                         | 204                                                                | 100 EUR                      | « • • • •             |       |
| - O<br>Contexturnations O<br>Di Zostangunorganga O<br>1772-Zostanguno -                                                                                                    | Einz                                                                       | elauttrage<br>stution Aix Volge Alexand                                                                                                    | ani) (Amatahim))                         | Annal Ingenerated                                            |                                                         |                                                                    |                              |                       | i vor |
| Servelausget                                                                                                    |                                                                            | Inc. and Interior                                                                                                    |                                          |                                                              |                                                         |                                                                    |                              |                       |       |
|                                                                                                    |                                                                            | uk-anikriterien                                                                                                    |                                          |                                                              |                                                         |                                                                    |                              | _                     | 2     |
| Exosistinge                                                                                                    | -                                                                          | us-shirterien<br>ve Ale For                                                                                                    | ter.                                     | S.                                                           | Liture                                                  | Ale Cra                                                            |                              | -                     | 2     |
| Exonina fitige                                                                                                    | San Kar                                                                    | usvahirterien<br>we Alle Eve                                                                                                    | 9 <b>4</b>                               | a<br>a                                                       | Erfenner<br>Erstalianer Yant                            | Ale 17a                                                            |                              | 7                     | 1     |
| Ennesitetee<br>Service Proje<br>National Service Constantings                                                                                                    | Star<br>Har                                                                | us-arkinterian<br>we Ako Boo<br>we (                                                                                                    | •                                        | v<br>9                                                       | Ertraver<br>Erthalanar Yaet                             | Ale Ura                                                            |                              | /                     |       |
| Executivitie<br>Serverthe/Prop<br>Historierenzei Crimite/Prop<br>Verlagen Einstee/Prop<br>Varlagen Serverblachtage                                                                                                    | San<br>Kar<br>Cen                                                          | usiv-philiterian<br>tee Alla Ese<br>tee<br>um (xee club)                                                                                                    | 1p<br>                                   | 9.<br>8.                                                     | Erfeiser<br>Eretalioner 7eet                            | Ale (Pa                                                            |                              | /                     | 1. N  |
| Environitääringi<br>Sammitaäringi<br>Notorineressin Constantinge<br>Verlagen Einselnafinge<br>Varlagen Sammitaatinge                                                                                                    | and<br>Kar                                                                 | usi-shiirterian<br>wa Ab Da<br>wa (na Chi)                                                                                                    | 194<br>                                  | 9.<br>8.                                                     | Erfester<br>Erfestener Vert                             | Ab (2)                                                             |                              | 7                     |       |
| Exercise 2004<br>Second Arrays<br>National Frank Constant Arrays<br>Verlages Densels of Array<br>Antiges Densels of Arrays<br>(ARD EState-selsion general)                                                                                                    | and<br>And<br>Com                                                          | usiva/Ninfanian<br>na Abi Da<br>na (Abi Da<br>na (Abi Chita)<br>Nana Salakhan                                                                                             | tep<br>M                                 | 9<br>9,<br>8                                                 | Erftssor<br>Erftsslanse Taat                            | Ab (19                                                             | /                            | ~                     | 1     |
| Exercise 2024<br>Seconda Arrago<br>Natagina Exercise Constantinge<br>Verlagen Exercise Arrago<br>Lastado Massilia (1997)<br>(1990-1992) Arrangem (1997)<br>Seconda Arrago                                                                                                    | and<br>Kar<br>Geo                                                          | utiva/Nit/Serien<br>ne Ab for<br>ee<br>um (wes rbits)<br>Decenter<br>Neue Solebbox                                                                                        | 19p                                      | 9<br>9,<br>8                                                 | Ertener<br>Ertenisser Taet                              |                                                                    |                              | ~                     | 19    |
| Exercise Dependences of Constant Stage<br>Second Second Secon                                                                                                    | End<br>Har<br>Critic<br>Critic<br>Critic                                   | usk-afrikriterien<br>hus Ate Ein<br>te<br>uns (wes f. bis)<br>Counstation<br>Neues Societies<br>Societies<br>Societies<br>Der Dis<br>Societies                            | tenblock "Auswa                          | ⊻ <br>9.<br>∎<br>hikriterien" ist eing<br>fer Überschrift um | Erfener<br>Erfelener 7er<br>gebiendet,                  | Klicken Sie auf                                                    | eine Szaz                    | ~                     | 1     |
| Exercicle Organisation of Constant Arrays<br>Second and Arrays Constant Arrays<br>Verlages Second advances<br>Lastachel Meet 2<br>Ortho 2-Saber-sel congent 2<br>Second advances<br>Democrated (shree<br>Democrated (shree<br>Democrated (shree<br>Democrated (shree                                                                                                    | End<br>Har<br>Cost<br>Cost<br>Cost<br>Cost<br>Cost<br>Cost<br>Cost<br>Cost | usk-afrikriterien<br>hue Atte Eine<br>te<br>une (wen tite)<br>tastautinge<br>stastautinge<br>antrogenaal inte<br>setastastes                                              | atenblock "Auswa                         | l⊻<br>9.<br>∎<br>hlkriterien" ist eing<br>fer Überschrift um | Ertener<br>Erthalsner 7ert<br>geblendet,<br>i ihn wiede | Klicken Sie auf                                                    | eine Bass                    |                       | -     |
| Exercite Arrays Serveral a Arrays Verlages Exercite Arrays Verlages Exercite Arrays Verlages Exercite Arrays Verlages Exercite Arrays Verlages Exercite Arrays Office Arrays Arrayses Arrayses Arrayses                                                                                                    |                                                                            | usk-afrikriterien<br>nue Atte Eine<br>te<br>une (wen fisik)<br>douentet<br>intergentet) fisike<br>produktioge<br>produktioge<br>produktioge<br>produktioge<br>produktioge | atenblock "Auswa                         | l⊻<br>9.<br>∎<br>hikriterien" ist eing<br>fer Überschrift um | Ernever<br>Erntvalener 7en<br>geblendet,<br>1 ihn viede | Klicken Sie auf<br>r auszublenden                                  | eine Bass                    |                       |       |
| Exercicia (Constanting)<br>Secondaria (Constanting)<br>Vertegen Exercica (Constanting)<br>Vertegen Exercica (Constanting)<br>Exercica (Constanting)<br>Demonstrati (Constanting)<br>Demonstrati (Co |                                                                            | utiva/Nit/Serien  See  See  See  See  See  See  See                                                                                                    | atenblock "Auswa<br>iliebige Stelle in c | .v<br>9.<br>∎<br>hikriterien" ist eing<br>fer Überschrift um | Ernover<br>Erntvalener 7en<br>geblendet                 | Klicken Sie auf<br>r auszublenden                                  | eine Basa                    | Atte                  | -     |

36.10.2015

Kain

64 SWEE 33330 -DE 2757 S200000027 SWEE

10.10.2015

Die Bank für Wesentliches 18

Aussteinende Trengation

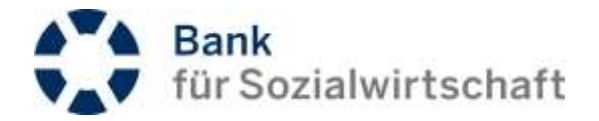

## 5.2 Erläuterung zum Feld Status

In verschiedenen Übersichtslisten werden diverse Status zu den Aufträgen angezeigt:

| Ausstehende Freigaben | Ein vollständig erfasster Einzelauftrag, bzw. ein abgeschlossener<br>Sammelauftrag, der signiert werden kann.                                    |
|-----------------------|----------------------------------------------------------------------------------------------------|
| Freigegeben           | Ein vollständig signierter Auftrag mit Ausführungsdatum in der Zukunft                                                                           |
| Liste in Bearbeitung  | Entspricht "in Bearbeitung" / Sammelauftrag                                                                                                    |
| Gesperrt              | Auftrag wurde über die Funktion "Sperren" gesperrt                                                                                               |
| Angelegt              | Status nach Erstellung einer Zahlungs-, oder Sammlervorlage.                                                                                     |
| Erhalten              | Auftrag wurde an das Rechenzentrum der BFS übergeben                                                                                             |
| Signatur abgelaufen   | Aufträge mit Ausführungsdatum in der Zukunft, bei denen einer der<br>Teilnehmer, die diesen Auftrag signiert haben, bei der BFS gelöscht wurden. |
| Verarbeitungsfehler   | Auftrag, der nicht verarbeitet werden kann                                                                                                    |
| Unvollständig         | Wenn innerhalb eines Sammelauftrag mindestens ein Einzelauftrag nicht mit allen Pflichtfeldern gefüllt ist                                       |
| Teilweise autorisiert | Unvollständig signierter Auftrag mit mind. einer Signatur (Bei Freigabe im 4-Augen-Prinzip)                                                      |
| In Bearbeitung        | Sammelaufträge, die noch nicht abgeschlossen wurden                                                                                              |
| freizugeben           | Bei Fremddateien. Entspricht "Ausstehende Freigaben"                                                                                             |

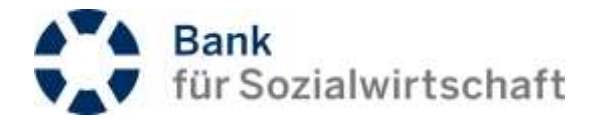

## 6 Grundeinstellungen

## 6.1 Benutzerprofil prüfen

## Menüpunkt »Verwaltung/Benutzerprofil«

| =                           |   | Benutzerprofil                         |                |                          |                   |        |                     |  |
|-----------------------------|---|----------------------------------------|----------------|--------------------------|-------------------|--------|---------------------|--|
| B Koniserformationen        | 0 | Manadata                               |                |                          |                   |        |                     |  |
| Zahängsvorgänge             | Ð | Citemetrical C                         |                |                          |                   |        |                     |  |
| Ø Unterschaftsmappe         | 0 | O Profil                               |                |                          |                   |        |                     |  |
| C) Millionagen              | ø | Adresse                                |                |                          |                   |        |                     |  |
| Vewsiting                   | ۰ | Marra                                  |                | Strafe                   |                   | Ort    |                     |  |
| Auftraggeberdaten           |   | Max Niedermarvi                        |                |                          |                   |        |                     |  |
| Partnerdaten                |   | 00000000000000000000000000000000000000 |                |                          |                   |        |                     |  |
| CSV Definitionen            |   | Lokale Formate                         |                |                          |                   |        |                     |  |
| Benutzerprofil              |   | Elething                               |                | Detum                    |                   | UNITER |                     |  |
| Zugang spemet               |   | 1.000,00                               |                | TT MM JJJJ (21 10 2003)  | v                 | HENM   | 1515 (08 15 191)    |  |
| P0N andorn                  |   |                                        |                |                          |                   |        |                     |  |
| Download Aktiviterungsbinit |   | C Italusicformation                    |                |                          |                   |        |                     |  |
| AkSworung phatoTAN4 Toker   |   | Alative Sitnane wit                    | 04-04-2017 09  | 45.17                    | Latrie Sonatur    |        | 04.04.2017.09.45.47 |  |
|                             | - | Anneidevertahran                       | CR.Com         | (*****. V                | Signaturvertation |        | CR.Com              |  |
|                             |   | Vorherige Sitzung von                  | 04.04.2017 08  | 45.12                    | bia               |        | D4.04.2017 50 40 00 |  |
|                             |   | - beendat wegen                        | Ettimate wards | worn Hernstone Seemstert |                   |        |                     |  |
|                             |   |                                        |                |                          |                   |        |                     |  |
|                             |   |                                        |                |                          |                   |        |                     |  |

Bitte prüfen Sie die vorbelegten Felder im Datenblock **>Adresse** und **>Lokale Formate**. Die Felder **{Name}**, **{Straße}** und **{Ort}** im Datenblock **>Adresse** sind mit den persönlichen Daten des Teilnehmers vorbelegt und müssen i.d.R. nicht geändert werden. Die Felder **{Datum}**, **{Uhrzeit}** und **{Betrag}** im Datenblock **>Lokale Formate** sind mit dem in Deutschland üblichen Formatschema vorbelegt und müssen i.d.R. nicht geändert werden. Speichern Sie die Eingaben mit der Schaltfläche **[Absenden]**.

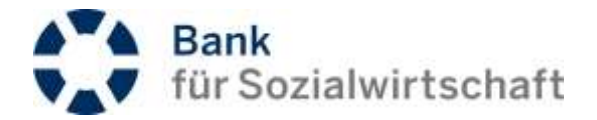

## 6.2 Auftraggeberdaten einrichten

Menüpunkt: »Verwaltung/Auftraggeberdaten/SEPA-Zahlungsverkehr«

| Zehlungsvorgänge      | Ð  | SEPA Zahlungsve                 | Wenn noch ke<br>wurde, kann d | in Auftraggeber eingerichtet<br>dieser über die Schaltfläche |      |  |
|-----------------------|----|---------------------------------|-------------------------------|--------------------------------------------------------------|------|--|
| Ø Unterschriftsmappe  | 0  | Neuaufnahme                     | "Neuaufna                     | hme" angelegt werden.                                        |      |  |
| C Mitteikangen        | 0  | Frankling Fields                |                               |                                                              |      |  |
| O Verwaltung          | 0  | ES SING HANNE EMILAGE JULY HULS | ide onument                   |                                                              |      |  |
| Auftraggeberdaten     | Ψ. | O Auswahikriterien              |                               |                                                              |      |  |
| SEPA Zahlungsverketir |    | 140070                          |                               | 2018/06                                                      | 0220 |  |
| Autondiszahlungen     |    | Listtyp                         | 1531                          | Nathe                                                        | BRC  |  |
| Partnerstaten         |    |                                 | <u> </u>                      |                                                              |      |  |
| CSV Definitionen      |    | IBAN                            |                               |                                                              |      |  |
| Banutzerprofil        |    |                                 |                               |                                                              |      |  |
| Zugang sperten        |    |                                 |                               |                                                              |      |  |
| DN Anders'            |    | Absection Neue Sele             | sktion                        |                                                              |      |  |

Ist noch kein >Auftraggeber« angelegt, erfassen Sie diesen über die Schaltfläche [Neuaufnahme].

Die Auftraggeberdaten müssen nur einmal, von einem Teilnehmer innerhalb Ihrer Kunden-ID eingerichtet werden.

Wählen Sie im Feld **{IBAN}** über die Lupenfunktion ihr Girokonto aus, indem Sie aus der >Liste der Konten< das entsprechende Konto auswählen (rot hervorgehobene IBAN anklicken).

Falls notwendig, passen Sie im Feld {Kontoinhaber} den Namen des Kontoinhabers an.

Das Feld **{Gläubigeridentifikationsnummer}** brauchen Sie nur ausfüllen, wenn Sie selber Lastschriften über diese Konto einziehen wollen.

#### Gläubigeridentifikationsnummer

Das SEPA-Lastschriftverfahren sieht ein verpflichtendes Merkmal zur kontounabhängigen und eindeutigen Kennzeichnung des Lastschriftgläubigers vor. Diese Gläubigeridentifikationsnr. ist eine im SEPA-Raum einheitlich aufgebaute und standardisierte Nummer, die den Einreicher einer Lastschrift eindeutig identifiziert. In Deutschland wird diese von der Deutschen Bundesbank vergeben. Der Antrag auf Vergabe einer Gläubigeridentifikationsnr. kann ausschließlich über die Internet-Seite der Deutschen Bundesbank (www.bundesbank.de) gestellt werden (z.Zt. über die Auswahl: Zahlungsverkehr/SEPA/ Gläubiger-Identifikationsnummer).

Speichern Sie die Eingaben mit der Schaltfläche [Absenden].

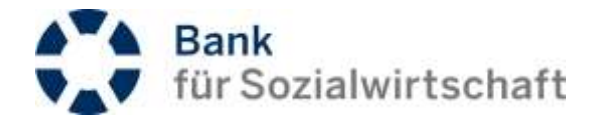

## 7 Kontoinformationen

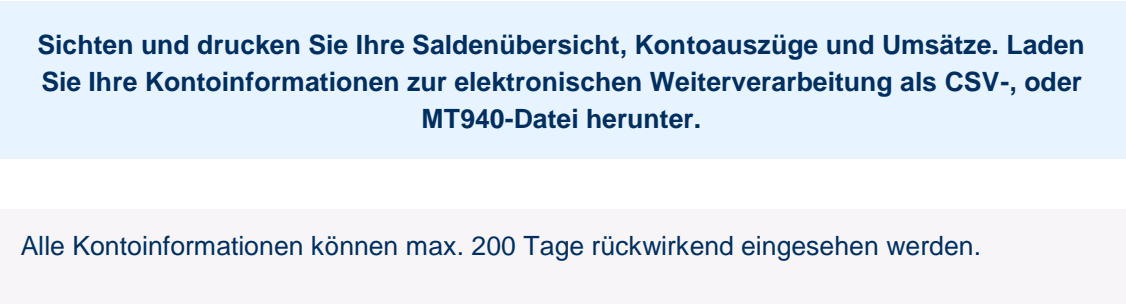

Die Kontoinformationen werden frühestens ab der Einrichtung Ihres BFS-Net.Banking Zugangs bereitgestellt (nicht rückwirkend).

## 7.1 Saldenübersicht / Kontoauszüge

Über den Menüpunkt: »Kontoinformationen / Saldenübersicht« können Sie die Saldenübersicht und die Kontoauszüge Ihrer Konten einsehen und drucken.

Konten, die seit der Anbindung an Ihren BFS-Net.Banking-Zugang noch keinen Umsatz ausweisen, werden ohne Saldo aufgelistet und enthalten noch keine Kontoauszüge.

| Kontoinformationen    | • |      |               |                 |             |                |              |
|-----------------------|---|------|---------------|-----------------|-------------|----------------|--------------|
| Saidenübersicht       |   | Sald | lenübersicht  |                 |             |                |              |
| Umeatzansicht         |   |      |               |                 |             |                | A PDF-Versio |
| Downloads             |   |      |               |                 |             |                |              |
| 🗐 Zatiungsvorgänge    | 0 | O Ko | onto Salitien |                 |             |                |              |
| // Unterschriftsmappe | 0 |      | C Kontinummur | C IEAN          | BIZ/BC      | 🕞 Auszugsdatum | Saldo in EUR |
| C Mittelungen         | 0 |      | (1998)        | 18.225772950000 | BFSWDE15000 | 15.05.2016     | -555,73      |
| Verwaltung            | 0 | π    | 11000         | DE923762550000  | BFSWDE33000 | 15-09-2015     | -6,20        |
|                       |   |      |               |                 |             |                |              |
|                       |   |      |               |                 |             |                | .PDE-Vatsio  |

Über die Schaltfläche A. PDF-Version (oben rechts, bzw. unten rechts) wird die Saldenübersicht in einer eigenen Registerkarte/Fenster als PDF-Datei geöffnet und kann ausgedruckt oder gespeichert werden.

Wechseln Sie zur Ansicht der Kontoauszüge, indem Sie in der Saldenübersicht die gewünschte (rot hinterlegte) Kontonummer anklicken.

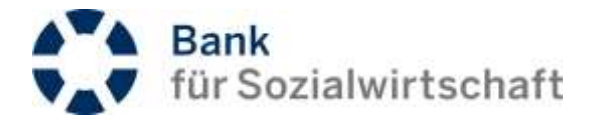

| Kontoinformationen          | ۰ | Coldestinessight Austria                        |                        |                     |               |
|-----------------------------|---|-------------------------------------------------|------------------------|---------------------|---------------|
| Saldenübersicht             |   | Saidenübersicht - Auszug                        |                        |                     |               |
| Umsatzansicht<br>Devinioads |   | Varige Selte Näckste Seitn Zurlick              |                        |                     | A PDF-Version |
| D Zahlungsvorgänge          | ø | Auswahiknterien                                 |                        |                     |               |
| Ø Unterschriftsmappe        | Ð | Decision 7. Bio                                 | Konto                  |                     |               |
| C Mittelkingen              | ø | 14 09 2015 118                                  |                        |                     | ~             |
| Verwallung                  | 0 | Weitere Auszugs-Details                         |                        |                     | ÷             |
|                             |   | © Buchungen                                     |                        |                     |               |
|                             |   | 🕒 Nr. 👩 Buchungsdatum 🛛 🖨 Verwendungszweck      | Auftraggeber / Partner | C Kundenreferenz    | Betrag in EUR |
|                             |   | C Veluta                                        |                        | Bankreferenz        |               |
|                             |   |                                                 |                        | Buchungslext        |               |
|                             |   | 1 14.09.2015 OCT nul PUBP for Speech Petitinful | TESTRONTOR1            | E3EC150507000001    | -6:40         |
|                             |   | 14.08.2015                                      |                        | 0020000186054081    |               |
|                             |   |                                                 |                        | Obevweisungsauftrag |               |
|                             |   |                                                 | DE9737020980000        |                     |               |
|                             |   | © Gesambummen                                   |                        |                     |               |
|                             |   | Startsaldo                                      |                        | 21,97 EUR           |               |
|                             |   | Summe Haben                                     |                        | 9,00 EUR            |               |
|                             |   | Summe Soll                                      |                        | - 1.14 EUR          |               |
|                             |   | Endnahls                                        |                        | 16,28 EUR           |               |
|                             |   |                                                 |                        |                     |               |
|                             |   | Vorige Selle Nächste Selte Zurück               |                        |                     | PDF-Varsier   |

Der aktuelle Kontoauszug des gewählten Kontos wird angezeigt.

Navigieren Sie über sie Auswahlliste in dem Feld {Datum / Nr.} direkt zu dem gewünschten Auszug, oder blättern Sie mit den Schaltflächen [Vorige Seite], bzw. [Nächste Seite].

Um den angezeigten Kontoauszug zu drucken, oder zu speichern, betätigen Sie die Schaltfläche APDF-Version (oben rechts, bzw. unten rechts). Der Kontoauszug wird als PDF in einer eigenen Registerkarte/Fenster angezeigt und kann dann gedruckt bzw. gespeichert werden.

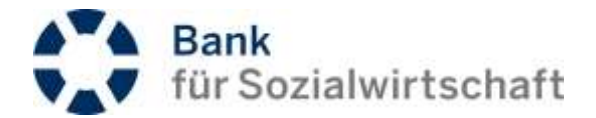

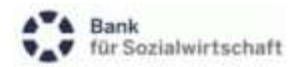

# Kontoauszug

| Kontoinhaber: | BFS-AG e.b.S.   | Kontonummer: | 2710380  |  |
|---------------|-----------------|--------------|----------|--|
| IBAN:         | DE2237020500000 | Bankcode:    | 37020500 |  |
| Auszugsdatum: | 14.09.2015      | Auszugs-Nr:  | 118      |  |

| Nr. | Buchungsdatum<br>Valuta | Verwendungszweck     |        | Auftraggeber    | Kundenreferenz<br>Bankreferenz<br>Buchungstext | Betrag Whrg. |
|-----|-------------------------|----------------------|--------|-----------------|------------------------------------------------|--------------|
| 1.  | 14.09.2015              | CCT mit PURP für Sp  | ende   | TESTKONT001     | E2EC150507000001                               | -5,69 EUR    |
|     | 14.09.2015              | Printing_ 1505010000 | 12     |                 | 002600016505/001                               |              |
|     |                         |                      |        | 37020500<br>000 | Überweisungsauftrag                            |              |
|     | Startsa                 | Ido 21               | 97 EUR |                 |                                                |              |
|     | Summe Hat               | oen 0,               | 00 EUR |                 |                                                |              |
|     | Summe S                 | Soll 5               | 69 EUR |                 |                                                |              |
|     | Endsa                   | ldo 16,              | 28 EUR |                 |                                                |              |

## 7.2 Umsätze

Über den Menüpunkt: »Kontoinformationen/Umsatzansicht« können Sie die Umsätze Ihrer Konten einsehen und drucken.

Zur Ansicht Ihrer Umsätze klicken Sie dazu im Datenblock >Liste der Konten das gewünschte (rot hinterlegte) Konto an.

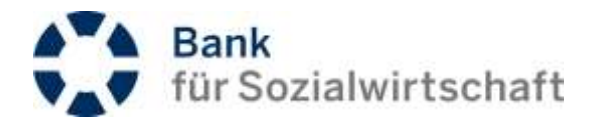

| mastramacht          | - | Zurück             |               |          |                    |          |   |
|----------------------|---|--------------------|---------------|----------|--------------------|----------|---|
| lovrilogda           |   |                    |               |          |                    |          |   |
| 🗐 Zahlungavorgänge   | ø | O Auswahikriterien |               |          |                    |          |   |
| 2 Unterschriftsmappe | Ø | Karrin             | 27.000        | ٩        | Barik              | 37020600 |   |
| 🔾 Mitteikingen       | 0 | Detum              | Buttungktwium | V        | Detum von / bis    |          | 1 |
| Verwaltung           | 0 | Enthaltener Text   |               |          | Betrag (min.huos.) |          | - |
|                      |   | Umaitza 🕅          | Vormerkport   | en (V) 🕺 | Avise              | Se (A)   |   |
|                      |   | Absenten           | Selektion     |          |                    |          |   |

Falls notwendig grenzen Sie Anzeige durch Angabe eines Datumsbereichs in den Feldern **{Datum von / bis}** weiter ein. Zur weiteren Eingrenzung können die Felder **{Enthaltener Text}** und **{Betrag (min./max.)}** genutzt werden.

Durch die darunter liegenden Checkboxen legen Sie fest ob:

Umsätze, und/oder Vormerkposten, und/oder Avise angezeigt werden. Bitte beachten Sie, dass Vormerkposten und Avise nur nach gesonderter Vereinbarung mit der Bank bereitgestellt werden. Bitte wenden Sie sich bei Interesse an Ihre BFS-Geschäftsstelle.

Bestätigen Sie Ihre Eingabe über die Schaltfläche [Absenden].

Um die angezeigten Umsätze zu drucken oder zu speichern, betätigen Sie die Schaltfläche APDF-Version. Die Umsätze werden als PDF angezeigt und können dann gedruckt bzw. gespeichert werden.

## 7.3 Download von Kontoinformationen

(and

Über den Menüpunkt: »Kontoinformationen/Downloads« können Sie Kontoinformationen zur elektronischen Weiterverarbeitung (z. B. in Ihrer Finanzbuchhaltung) herunterladen.

Als Standard bietet Ihnen BFS-Net.Banking die Möglichkeit Kontoauszüge als Dateien im MT940-Format (auch STA-Dateien genannt) herunterzuladen. Diese können in viele gängige Finanzbuchhaltungssysteme importiert und dort weiterverarbeitet werden.

Als weiteren Standard **bietet** BFS-Net.Banking die Auszugs- bzw. Umsatzinformationen als CSV Dateien zum Herunterladen an. Diese können z. B. mit Excel weiterverarbeitet werden.

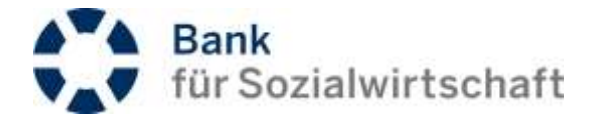

Die Varianten Kontoinformationen im CAMT053, bzw. CAMT054, Format herunterzuladen sind kein Standard und können in Ausnahmefällen mit der Bank gesondert vereinbart werden.

## 7.3.1 Download von Kontoauszügen im MT940-Format

Menüpunkt: »Kontoinformationen/Downloads«.

Stellen Sie im Datenblock **Auswahlkriterien** im Feld **{Auftragsart}** über die Auswahlliste *Kontoauszüge* und im Feld **{Download als}** über die Auswahlliste *Sammeldatei* ein.

Grenzen Sie die Auswahl über einen Datumsbereich (die Felder {Auszugsdatum von} und {bis}) ein.

Stellen Sie über die Lupenfunktion am Feld **{Konto}** die gewünschte Konto-Nummer ein.

Bestätigen Sie Ihre Eingabe über die Schaltfläche [Absenden].

## Downloads

| Auftragsart    | Kontosuszüge |            | Y | Download als | Sammeldatei | Y |
|----------------|--------------|------------|---|--------------|-------------|---|
| Auszugsdatum 🔘 | 01.01 2017   | 81.01.2017 |   |              |             |   |
| Konto          | 27103908     |            | Q |              |             |   |

Speichern Sie die MT940-Datei in dem folgenden (browserabhängigen) Speichern-Dialog auf Ihrem Computer ab.

## 7.3.2 Download von Auszugs- bzw. Umsatzinformationen (CSV-Format)

## Schritt 1 – Legen Sie das Exportformat fest.

Damit Kontoinformationen im CSV-Format heruntergeladen werden können, ist es einmalig notwendig, die Feldinformationen (welche Felder, in welcher Reihenfolge) zu definieren. Wählen Sie den Menüpunkt »Verwaltung/CSV-Definitionen/CSV-Formate«. Über die Schaltfläche [Bearbeiten] gelangen Sie in den Änderungsmodus.

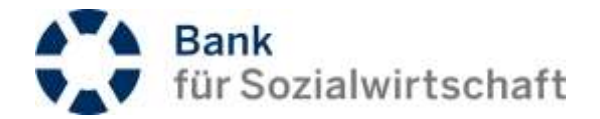

| CSV-Export                           |                                                 |                           |                                                                                                    |                  |   |
|--------------------------------------|-------------------------------------------------|---------------------------|----------------------------------------------------------------------------------------------------|------------------|---|
| Allgemeine Export                    | parameter                                       |                           |                                                                                                    |                  |   |
| Datum                                |                                                 | Uhrzeit                   | Betrag                                                                                                    | Feldtrennzeichen |   |
| TT.MM.JJ                             | ~                                               | HH:MM:SS                  | 1.000,00                                                                                                    | Semikolon ';'    | ~ |
| Vormerkposten                        | uszüge                                          | Textfelder in Hochkommata | Spaltenüberschriften                                                                                                    |                  |   |
|                                      |                                                 | -1=                       | Bank<br>Kontonummer                                                                                                    |                  |   |
| Schieb<br>"Inaktive<br>den Ber<br>Fe | en Sie all<br>n Felder"<br>eich "Akti<br>elder" | e<br>in<br>ve             | Auszugnummer<br>Auszugdatum<br>Währung<br>Startsaldo<br>Schlusssaldo<br>Kontoinhaber<br>Kontobezeichnung<br>Summe Haben<br>Summe Soll |                  | 1 |

Absenden Abbrechen

Legen Sie im Datenblock **Allgemeine Exportparameter** das **{Feldtrennzeichen}** fest (in der Regel ein Semikolon). Des Weiteren kann hier das Betrags-, Datums- oder Uhrzeitformat geändert werden.

In dem Datenblock >Exportformat für Auszüge bzw. >Exportformat für Umsätze legen Sie die Felder fest, die in die jeweilige CSV-Datei einfließen sollen. Alle Felder, die im rechten Fenster (Aktive Felder)

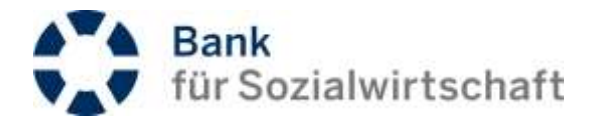

aufgeführt werden, fließen in die CSV-Datei ein. Die Feldeinträge können Sie über die Mittelleiste zwischen den beiden Fenstern verändern.

| +           | Nur den markierten Eintrag aus der Maske "Inaktive Felder" (links) nach "Aktive Felder" (rechts) verschieben. |
|-------------|----------------------------------------------------------------------------------------------------|
| +           | Nur den markierten Eintrag aus der Maske "Aktive Felder" (rechts) nach "Inaktive Felder" (links) verschieben  |
| 님보          | Alle Einträge aus der Maske "Inaktive Felder" (links) nach "Aktive Felder" (rechts) verschieben               |
| <u>له</u> ۲ | Alle Einträge aus der Maske "Aktive Felder" (rechts) nach "Inaktive Felder" (links) verschieben               |

Die Reihenfolge der Felder können Sie über die Symbole 👘 , bzw. 🔸 noch verändern.

In der Regel reicht es aus, alle Einträge in die rechte Maske "Aktive Felder" zu verschieben.

Speichern Sie die gemachten Einstellungen mit der Schaltfläche [Absenden].

## Schritt 2 – Führen Sie den Export durch.

Menüpunkt: »Kontoinformationen/Downloads«.

Stellen Sie im Datenblock **Auswahlkriterien** (im Feld **{Auftragsart}**) über die Auswahlliste *<Auszüge CSV*> oder *<Umsätze CSV*> ein.

Grenzen Sie die Auswahl über einen Datumsbereich (Feld **{Auszugsdatum}**) und/oder die auszugebenden Konten weiter ein.

Bestätigen Sie Ihre Eingabe über die Schaltfläche [Absenden].

Speichern Sie die CSV-Datei in dem folgenden (browserabhängigen) Speichern-Dialog auf Ihrem Computer ab.

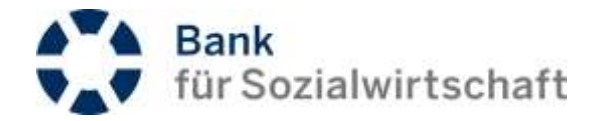

## 8 Zahlungsverkehr

- Erfassen Sie Ihre Überweisungen/Lastschriften als Einzel-, oder Sammelzahlung.
- Legen Sie Zahlungen mit einem festen Zahlungsrhythmus als wiederkehrende Zahlungen an.
- Laden Sie Zahlungsdateien aus Ihrer FIBU über den Dateiversand hoch.

## 8.1 SEPA-Überweisung

## Wechseln Sie in den Menüpunkt

»Zahlungsvorgänge/SEPA Zahlungen/Überweisungen/Einzelaufträge«. Klicken Sie auf die Schaltfläche [Neuaufnahme], um eine neue Zahlung zu erfassen oder auf [aus Vorlage], um eine neue Zahlung, basierend auf einer bestehenden Zahlungsvorlage zu erfassen.

Die Felder {Einmalig am} im Datenblock >Auftragsausführung< und {Fälligkeit} im Datenblock >Auftragsdetails< werden automatisch mit dem aktuellen Datum vorgegeben. Das Feld {Einmalig am} gibt dabei vor, wann die Zahlung in die Verarbeitung übergeben werden soll. Bis zu diesem Datum kann die Zahlung vom BFS-Net.Banking-Teilnehmer noch bearbeitet werden. Das Feld {Fälligkeit} gibt an, wann die Zahlung verbucht werden soll und kann das Feld {Einmalig am} um maximal 30Tage überschreiten.

| Einzelaufträge - Neuer Auftrag |     |                       |   |             |
|--------------------------------|-----|-----------------------|---|-------------|
| Absenden Abbrechen             |     |                       |   |             |
| D Auftragsdetails              |     |                       |   |             |
| Auftragsausführung             |     |                       |   |             |
| Einmalig am                    |     |                       |   |             |
| 28,10,2016                     |     |                       |   |             |
| Auftraggeberinformation        |     |                       |   |             |
| Name                           |     | IBAN                  |   | BIC         |
| Max Mustemann                  | 9 0 | DE2237020600002716900 | Q | BF5WDE33XXX |
| Abrodebe entitienden           |     |                       |   |             |

Wählen Sie im Block > Auftraggeberinformation < im Feld {Name} über die Lupenfunktion den gewünschten Auftraggeber aus. {BIC} und {IBAN} werden dann automatisch aus den hinterlegten Stammdaten gefüllt.

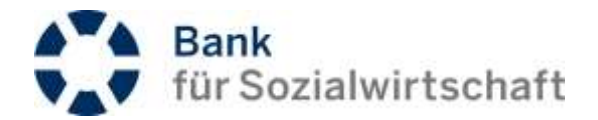

| Farmennonna               | tion                   |            |    |                   |                        |   |
|---------------------------|------------------------|------------|----|-------------------|------------------------|---|
| Name                      |                        |            |    | IBAN              | BIC                    |   |
| Partner eingeben          | t oder einen auswählen |            | 90 |                   |                        | Q |
| Adressfelder einblende    | en                     |            |    | Bankname          |                        |   |
|                           |                        |            |    |                   | Partnerdaten speichern |   |
|                           |                        |            |    |                   |                        |   |
|                           |                        |            |    |                   | Nicht speichern        | ~ |
| Auftragsdetails           |                        |            |    |                   | Nicht speichern        | ~ |
| Auftragsdetails<br>Betrag | Währung                | Fälligkeit |    | Verwendungszwecke | Nicht speichern        | ~ |

Erfassen Sie die Partnerinformationen **{Name} {IBAN}** und **{BIC}**. Zur dauerhaften Speicherung der Partnerdaten wählen Sie im Feld **{Partnerdaten speichern}** aus der Auswahlliste den Eintrag *<in allgemeine Liste>* aus. Eine umfassendere Beschreibung zur Erstellung und Nutzung von gespeicherten Partnerdaten finden Sie in Kapitel  $\Rightarrow$  9.1 Partnerdaten.

Erfassen Sie den {Betrag}und den {Verwendungszweck} und bestätigen Sie mit [Absenden].

Sie bekommen jetzt alle Zahlungsdetails auf dem Bildschirm angezeigt. Scannen Sie jetzt mit ihrem photoTAN-Token die angezeigte QR-Grafik und überprüfen Sie die angezeigten Zahlungsdetails auf dem Display des photoTAN-Token. Stimmen die Zahlungsdetails überein erhalten Sie nach Bestätigung auf dem Display des photoTAN-Token die TAN.

| O Signieren                                               |  |
|-----------------------------------------------------------|--|
| Bitte scannen Sie nilt Ihrem photoTAN-Token diese Grafik: |  |
| Bitte geben Sie die auf dem Token angezeigte TAN ein:     |  |
| OK                                                        |  |

Geben Sie die TAN in das Eingabefeld unterhalb der QR-Grafik ein und bestätigen Sie die Eingabe der TAN mit der Schaltfläche **[OK]**.

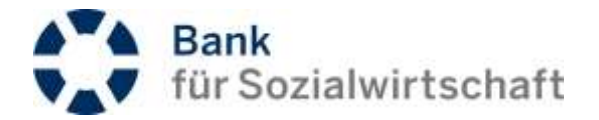

Wenn Sie mehr als eine Zahlung durchführen wollen, brauchen Sie die Aufträge nicht einzeln freizugeben, sondern können auch komfortabel mit einer Multi-Freigabe arbeiten (Kapitel  $\Rightarrow$  9.4 Multi-Freigaben).

Bitte beachten Sie: Wenn Sie einen bereits signierten Auftrag über "Bearbeiten" wieder öffnen, wird, (auch wenn Sie gar keine Änderung vornehmen) die Signatur entfernt, sobald Sie die Schaltfläche "Absenden" anklicken. Verlassen Sie in diesem Fall den Bearbeitungsmodus mit "Abbrechen".

## 8.2 SEPA-Lastschrift

Wechseln Sie in den Menüpunkt » Zahlungsvorgänge/SEPA Zahlungen/Lastschriften/Einzelaufträge«. Klicken Sie auf die Schaltfläche [Neuaufnahme], um eine neue Zahlung zu erfassen oder auf [Aus Vorlage], um eine neue Zahlung, basierend auf einer bestehenden Zahlungsvorlage, zu erfassen.

Die Erfassung der SEPA-Lastschrift ist bis auf einige Ausnahmen analog zur Erfassung der SEPA-Überweisung (Kapitel  $\Rightarrow$  8.1 SEPA-Überweisung).

Hinterlegen Sie vorab Ihre Gläubiger-Identifikationsnummer in den SEPA-Auftraggeberdaten Kapitel  $\Rightarrow$  6.2 Auftraggeberdaten einrichten

Erfassen Sie in dem Block > Lastschriftinformationen < die Felder {Mandatskennung} (=Mandatsreferenz), {Rhythmus} und {Datum der Unterschrift}.

| 010u0+gar+02 | Datum der Unterschrift | Rhybonus                |                                                                                |
|--------------|------------------------|-------------------------|--------------------------------------------------------------------------------|
| ()E          |                        | Wedenhahmed (Recurrent) | ~                                                                              |
|              |                        |                         |                                                                                |
|              | Claubige-Cli           | Datum der Unterschrift  | Datuitiger (D) Ce Datuit der Unterschrift Ringformus Viederlahmend pleusrentit |

Bitte beachten Sie, dass bei Lastschriften, wegen der Vorlauftage, eine Abhängigkeit zwischen Ausführungs- und Fälligkeitsdatum besteht.

## 8.3 Sammelaufträge

## Schritt 1 – Legen Sie die Grunddaten des Sammelauftrags fest.

In den Modulen SEPA-Überweisungen und SEPA-Lastschriften ist neben der Einzelerfassung auch die Erfassung von Sammelaufträgen möglich. Zur Erfassung eines Überweisungs-Sammlers wählen Sie den

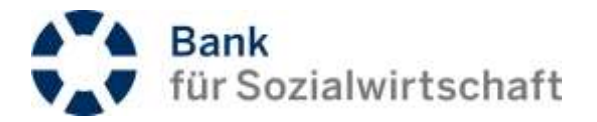

Menüpunkt »Zahlungsvorgänge /SEPA-Zahlungen / Überweisungen / Sammelaufträge«. Klicken Sie auf die Schaltfläche [Neuaufnahme].

|                                    | Sammelaufträge - Neuer Auftrag |     |                         |        |          |
|------------------------------------|--------------------------------|-----|-------------------------|--------|----------|
|                                    | Abicyton Alteration            |     |                         |        |          |
| t74-2mingen +                      | 6 Terreteristate               |     |                         |        |          |
| ilenenargei -                      |                                |     |                         |        |          |
| Entran Tayl                        | Separation                     |     |                         |        |          |
| America dage 🖉                     | (setat tits to                 |     |                         |        |          |
| Washington Drashchapt              |                                |     |                         |        |          |
| transport provident cope           | Autograus/uhrung               |     |                         |        |          |
| verape terresulting                | Denially are                   |     |                         |        |          |
| astachintes :                      | 28.9020019                     |     |                         |        |          |
| · representation ·                 | Automotion                     |     |                         |        |          |
| annesari                           |                                |     |                         |        |          |
| Sevenané pére                      | rangeet                        |     |                         |        |          |
| and a second                       |                                |     |                         |        |          |
| alatistical distance in the second | Autraggeberedorreation         |     |                         |        |          |
|                                    | 2444                           |     | 264.05                  | 80     |          |
| Unintration 0                      | Mar Merennani                  | 9.0 | 10122-012030-0002710000 | Q Here | NE DERIG |
| ) Miletram O                       | Advantage channelse            |     |                         |        |          |
| Wewellies 0                        | Abweichender Auftreggebei      |     |                         |        |          |
|                                    |                                |     |                         |        |          |

In dieser Maske erfassen Sie die allgemeinen, übergreifenden Daten des Sammelauftrags.

Vergeben Sie in dem Feld **{Bezeichnung}** eine frei wählbare Bezeichnung des Sammlers. Erfassen Sie die Felder **{Einmalig am}**, **{Fälligkeit}** analog wie bei der SEPA-Einzelüberweisung. Wählen Sie den Auftraggeber (**{Name}**)über die Lupenfunktion aus. Bestätigen Sie mit **[Absenden]**.

| laiten linte li                                                                                                    | stage and the Agents . Tomore | Secultative Autilities Junit | 2                                                                                                    |                       | <ul> <li>PDF Insula</li> </ul> |
|----------------------------------------------------------------------------------------------------|-------------------------------|------------------------------|----------------------------------------------------------------------------------------------------|-----------------------|--------------------------------|
| Service International Section 1                                                                                                    | hereineng                     |                              |                                                                                                    |                       |                                |
| Name and Address of the Owner of the Owner |                               |                              |                                                                                                    |                       |                                |
| Gehalt 2015-18                                                                                                    |                               |                              |                                                                                                    |                       |                                |
| Kande                                                                                                    | Relation                      | Automag                      |                                                                                                    | Status                | 1                              |
| 2112240                                                                                                    | 4810293427510#                | 2810.2015                    |                                                                                                    | # Brehalting          |                                |
| Adiapatherapet                                                                                                    |                               |                              |                                                                                                    |                       |                                |
|                                                                                                    | Toteron)                      | Telen                        | Ubrant                                                                                                    |                       |                                |
| Educary                                                                                                    | KOTHISAD                      | 29/10/3016                   | 3425                                                                                                    |                       |                                |
| Letter Anderleng                                                                                                    | NZYNEMD                       | 28.92.2016                   | 4625                                                                                                    |                       |                                |
| Autopidelets                                                                                                    |                               |                              |                                                                                                    |                       |                                |
| Advention                                                                                                    |                               |                              |                                                                                                    |                       |                                |
| ally set                                                                                                    |                               |                              |                                                                                                    |                       |                                |
| 29 98 2015                                                                                                    |                               |                              |                                                                                                    |                       |                                |
| Antregalerinismetion                                                                                                    |                               |                              |                                                                                                    |                       |                                |
| Hate                                                                                                    |                               |                              | EDC : MAN                                                                                                    |                       |                                |
| Am. 10.                                                                                                    |                               |                              | Section of the section of the sectio | THE MANAGEMENT PLANET |                                |

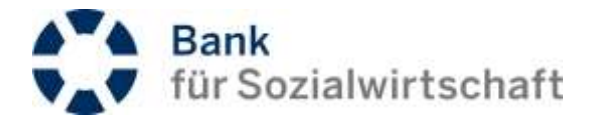

Nachdem Sie die Grunddaten des Sammelauftrags erfasst haben, welche für alle Zahlungen innerhalb des Sammlers Gültigkeit haben, können Sie jetzt Zahlungen in diesen Sammelauftrag aufnehmen.

## Schritt 2 – Erfassen Sie die Zahlungen in den Sammelauftrag.

Klicken Sie auf die Schaltfläche **[Neuaufnahme]** um eine neue Zahlung zu erfassen, oder auf **[aus Vorlage]**, um eine neue Zahlung basierend auf einer bestehenden Zahlungsvorlage zu erfassen. Erfassen Sie die Zahlung analog der SEPA-Einzelüberweisung (Kapitel  $\Rightarrow$  8.1 SEPA-Überweisung) und bestätigen Sie mit **[Absenden]**.

Klicken Sie danach auf die Schaltfläche [Zurück].

Wiederholen Sie die vorangehenden Punkte und erfassen Sie alle gewünschten Zahlungen in den Sammelauftrag.

| Sammela    | aufträge | äge - Auftragsansicht |             |         |          |             |             |        |              |
|------------|----------|-----------------------|-------------|---------|----------|-------------|-------------|--------|--------------|
| Bearbeiten | Löschen  | Vorlage erstellen     | Abschließen | Sperren | Signeren | Neusufnahme | Aus Vorlage | Zurück | .PDF-Version |
|            |          |                       | $\smile$    |         |          |             |             |        |              |

## Schritt 3 – Schließen Sie den Sammelauftrag ab und geben ihn frei.

Nachdem Sie Ihre Zahlungen erfasst haben, schließen Sie die Bearbeitung des Sammelauftrags mit der Schaltfläche **[Abschließen]**. Klicken Sie dann auf die Schaltfläche **[Signieren]**, um den Sammelauftrag mit einer TAN freizugeben. Bestätigen Sie die Eingabe mit **[OK]**.

## 8.4 Wiederkehrende Zahlungen

In den Modulen SEPA-Überweisungen und SEPA-Lastschriften sind neben der Einzel- und Sammlererfassung auch die Erfassung von wiederkehrenden Zahlungen möglich. Zur Erfassung einer wiederkehrenden Überweisung wählen Sie den Menüpunkt

»Zahlungsvorgänge/SEPA Zahlungen/Überweisungen/Wiederkehrende Einzelaufträge«. Klicken Sie auf die Schaltfläche [Neuaufnahme].

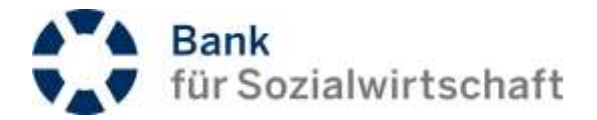

Die Erfassung einer wiederkehrenden Zahlung ist weitestgehend analog zur Erfassung einer Einzelzahlung (Kapitel  $\Rightarrow$  8.1 SEPA-Überweisung)

| O Auftragsdetails     |   |           |           |   |
|-----------------------|---|-----------|-----------|---|
| Allgemeine Informatio | n |           |           |   |
| Bezeichnung           |   |           |           |   |
| monatliche Miete      |   |           |           |   |
| Auftragsausführung    |   |           |           |   |
| Nächste               |   | Letzmalip | Intervall |   |
| 01 04 2017            |   |           | Monatlich | ~ |

Sie müssen nur zusätzlich im Datenblock >Auftragsausführung (im Feld {Bezeichnung} eine aussagekräftige Bezeichnung der wiederkehrenden Zahlung erfassen und im Datenblock >Auftragsausführung (die Datumsfelder {Nächste} und {Letztmalig}, sowie das {Intervall} pflegen. Wenn keine letztmalige Ausführung vorgesehen ist, lassen Sie das Feld {Letztmalig} einfach frei.

Prüfen Sie auch bei jeder Änderung einer wiederkehrenden Zahlung die Daten im Datenblock **›Auftragsausführung**‹.

Bestätigen Sie Ihre Eingaben mit **[Absenden]**, geben Sie die wiederkehrende Zahlung mit einer TAN frei und bestätigen Sie die TAN-Eingabe mit der Schaltfläche **[OK]**. Nach vollständiger Autorisierung wird die Zahlung zum angegebenen Rhythmus durchgeführt.

Wiederkehrende Zahlungen werden nur solange ausgeführt, wie der BFS-Net-Banking-Teilnehmer, der die Autorisierung vorgenommen hat, auf dem BFS-Bankrechner existiert. Sollte der Teilnehmer gelöscht worden sein (weil er den Verein/die Firma verlassen hat) müssen die Freigaben der wiederkehrenden Zahlung von einem anderen BFS-Net.Banking-Teilnehmer erneut vorgenommen werden.

Bei der SEPA-Lastschrift ist eine Besonderheit zu beachten: Da es bei der wiederkehrenden Lastschrift kein Feld Fälligkeitsdatum (=Datum der Verbuchung) gibt, ist das Ausführungsdatum entsprechend dem Typ der Lastschrift und den dazugehörenden Vorlauftagen entsprechend früher einzustellen (z.B. bei der CORE-Lastschrift um 2 Tage früher).

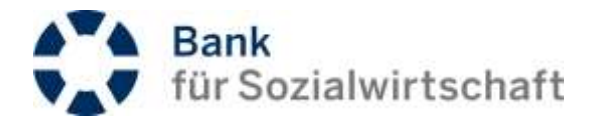

## 8.5 Dateiversand (Upload)

Über die Menüpunkte » Zahlungsvorgänge / SEPA Zahlungen / Dateiversand « bzw. » Zahlungsvorgänge / SEPA Zahlungen / Dateiversand (ohne Detailprüfung) « können SEPA-Zahlungsdateien direkt zur Bank hochgeladen werden.

| Unters            | Unterschiede zwischen Dateiversand und Dateiversand (ohne Detailprüfung)                                                                         |                                                                                                    |  |  |  |  |  |
|-------------------|----------------------------------------------------------------------------------------------------|----------------------------------------------------------------------------------------------------|--|--|--|--|--|
|                   | Dateiversand                                                                                                    | Dateiversand (ohne Detailprüfung)                                                                                                    |  |  |  |  |  |
| Dateigröße        | Bis 1 Megabyte                                                                                                    | Bis 25 Megabyte                                                                                                    |  |  |  |  |  |
| Upload            | Beim Upload werden verdichtete<br>Sammlerinformationen und eine Liste von<br>Einzelposten angezeigt.                                             | Beim Upload werden verdichtete<br>Sammlerinformationen (sofern in der<br>Zahlungsdatei vorhanden) angezeigt.                                                |  |  |  |  |  |
| weitere Freigaben | Bei weiteren Freigaben über die<br>Unterschriften-Mappe werden verdichtete<br>Sammlerinformationen und eine Liste von<br>Einzelposten angezeigt. | Bei weiteren Freigaben über die<br>Unterschriften-Mappe werden<br>verdichtete Sammlerinformationen<br>(sofern in der Zahlungsdatei<br>vorhanden) angezeigt. |  |  |  |  |  |

## 8.5.1 Dateiversand

Wählen Sie den Menüpunkt » Zahlungsvorgänge / SEPA Zahlungen / Dateiversand«. Klicken Sie auf die Schaltfläche [Durchsuchen]. Wählen Sie in dem darauf folgenden Datei-öffnen-Dialog die gewünschte Zahlungsdatei aus.

Bitte beachten Sie, dass Dateien > 1 MB immer mit dem Dateiversand (ohne Detailprüfung) hochgeladen werden müssen.

Bestätigen Sie die Auswahl mit der Schaltfläche **[Absenden]**. Die Datei wird mit Einzelposten und verdichteten Sammlerinformationen zur möglichen Überprüfung angezeigt und kann per TAN von Ihnen gemäß der Verfügungsberechtigung freigegeben werden.

## 8.5.2 Dateiversand (ohne Detailprüfung)

Wählen Sie den Menüpunkt » Zahlungsvorgänge / SEPA Zahlungen / Dateiversand (ohne Detailprüfung)«. Klicken Sie auf die Schaltfläche [Durchsuchen]. Wählen Sie in dem darauf folgenden Datei-öffnen-Dialog die gewünschte Zahlungsdatei aus. Nach Auswahl der gewünschten Datei wählen Sie bitte im Feld {Auftragsart der zu übertragenden Zahlungsauftragsdatei} über die Auswahlliste die entsprechende Auftragsart aus.

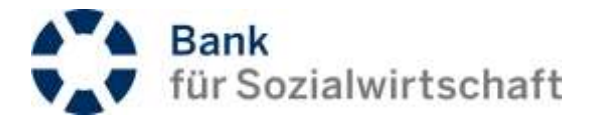

Bestätigen Sie die Auswahl mit der Schaltfläche **[Absenden]**. Die Datei wird mit verdichteten Sammlerinformationen (sofern in der Zahlungsdatei vorhanden) zur möglichen Überprüfung angezeigt und kann per TAN von Ihnen gemäß der Verfügungsberechtigung freigegeben werden.

## 8.6 Datei-Import

Über den Datei-Import können SEPA-Zahlungsdateien in BFS-Net.Banking importiert werden.

Wählen Sie den Menüpunkt » Zahlungsvorgänge / SEPA Zahlungen / Datei-Import«. Klicken Sie auf die Schaltfläche [Durchsuchen]. Wählen Sie in dem darauf folgenden Datei-öffnen-Dialog die gewünschte Zahlungsdatei aus. Legen Sie bitte im Feld {Format} über die Auswahlliste das gewünschten Import-Format und im Feld {Ausführungsdatum} das gewünschte Ausführungsdatum fest.

| Datei-Imp    | ort                                                                                                    |                                                                      |                                                            |                                                         |                               |
|--------------|----------------------------------------------------------------------------------------------------|----------------------------------------------------------------------|------------------------------------------------------------|---------------------------------------------------------|-------------------------------|
| Absenden     |                                                                                                    |                                                                      |                                                            |                                                         |                               |
| O De Zel     | langeventarissischer darf invers                                                                       | al 200 Produce and allows                                            |                                                            |                                                         |                               |
| Datei vers   | enden                                                                                                  |                                                                      |                                                            |                                                         |                               |
|              | Datelautovahi                                                                                          | MCLWH/Zatkinger 2017-03-13 and                                       | Durchsuchen                                                |                                                         |                               |
| weitere info | rmationen                                                                                              |                                                                      |                                                            |                                                         |                               |
| Format       | Uberwentung - Westerko<br>Uberweitung - Zahlands                                                       | katninge<br>Sninde Zamangen<br>virilagen                             | Ausführungsdatum                                           | 17.05.2017                                              |                               |
| Almenden     | Uberweisung Zahlungs<br>Banis-Laufschrift - Same<br>Basis-Laufschrift - Wed<br>Busis-Laufschrift - Wed | sodagen Sammelaufträge<br>netwitrage<br>erkelmende Zittlungen        |                                                            |                                                         |                               |
|              | Basis Lastichth Zahlu<br>CORT-Lastichth Sam<br>CORT-Lastichth Wes                                      | ngsvorlagen Sammelaufträge<br>motioufträge<br>terkaftvande Zahlungen | In diesem Beispiel enthält d<br>Überweisungen. Diese sollt | e zu importierende SEPA-Z<br>en als Sammelauftrag impor | ahlungsdatei<br>tiert werden. |
|              | COR1-Lashchrift - Zahi<br>COR1-Lashchrift - Zahi<br>Femerilashchrift - Sam                             | ungsvorlagen<br>Jogsvorlagen Sammelaufträge<br>relaviträge           |                                                            |                                                         |                               |
|              | Firmenlastschrift - Wede<br>Firmenlastschrift - Zahlu<br>Firmenlastschrift - Zahlu                     | insinende zahringen<br>ngeszdagen<br>ingsvirlagen Sammelauffräge     |                                                            |                                                         |                               |

Bestätigen Sie die Auswahl mit der Schaltfläche [Absenden

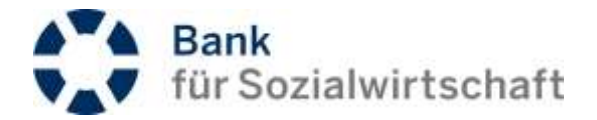

## Bei erfolgreichem Import erhalten Sie eine entsprechende Meldung.

| Statusinformation        |                                                               |  |
|--------------------------|---------------------------------------------------------------|--|
|                          | Folgende Datei wurde erfolgreich an Ihr Banksystem übertragen |  |
| Datainatte:              | Zulturgen 2017 03. tXtoni                                     |  |
| weiten Informationen     |                                                               |  |
| Format                   |                                                               |  |
| Ausführungsdatum         |                                                               |  |
| 1733-20(7                |                                                               |  |
| 1, logische Detal :      |                                                               |  |
| Anzatti logioche Datatan | W                                                             |  |
| Anashi Auftrige          | 1                                                             |  |
| Gecamitumme              | 11.101                                                        |  |

Die importierten Daten können jetzt bearbeitet und/oder autorisiert/freigegeben werden.

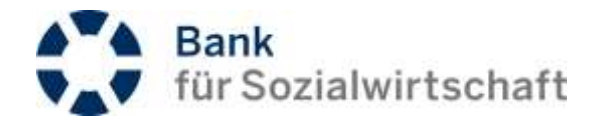

## 9 Komfortfunktionen

- Speichern Sie Empfängerdaten als Partnerdaten um bequem über den Partnernamen darauf zugreifen zu können.
- Speichern Sie Zahlungsvorlagen und Sammlervorlagen.

 $\rightarrow$ 

- Autorisieren Sie mehrere Zahlungen mit nur einer TAN über Multifreigaben.
- Autorisieren Sie Zahlungsdateien, die von Ihrem Dienstleister oder einem Service-Rechenzentrum (z. B. DATEV) bei der Bank eingereicht wurden.

Vorlage Einzelauftrag Vorlage Sammelauftrag Zahlungsvorlage Sammlervorlage

Mit Partnerdaten, Zahlungsvorlagen und Sammlervorlagen können Sie Ihre tägliche Arbeit erheblich erleichtern.

Partnerdaten enthalten Namen, IBAN und BIC der Zahlungspartner und werden innerhalb des Zahlungsvorgangs über die Lupenfunktion aufgerufen.

Zahlungsvorlagen enthalten neben Namen, IBAN und BIC auch alle weiteren Daten eines Zahlungsvorgangs und werden unter einem frei wählbaren Namen gespeichert.

Ob Sie lieber mit Partnerdaten, oder mit Zahlungsvorlagen arbeiten, oder auch beides kombinieren, ist nur eine Frage Ihrer persönlichen Anforderungen oder Vorlieben.

Möchten Sie eine Gruppe von Einzelaufträgen/Zahlungsvorlagen, z. B. für Gehälter, als Vorlage zusammenfassen, können Sie dies mit der Sammlervorlage tun.

## 9.1 Partnerdaten

## 9.1.1 Erstellung von Partnerdaten bei Zahlungserfassung

Bei allen Zahlungsvorgängen können innerhalb des Blockes **>Partnerinformation** eu erfasste Zahlungspartner dauerhaft gespeichert werden.

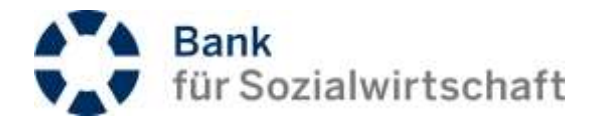

| Vame                    |   |   | IBAN                                  | BIC                    |   |
|-------------------------|---|---|---------------------------------------|------------------------|---|
| Lieschen Müller         | ٩ | 0 | DE237020500000                        | Bilantia Timat         | C |
| Adressfelder einblenden |   |   | Bankname                              |                        |   |
|                         |   |   |                                       | Partnerdaten speichern |   |
|                         |   |   | · · · · · · · · · · · · · · · · · · · | Partnerdaten speichern |   |

Wählen Sie dazu in dem Feld **{Partnerdaten speichern}** über die Auswahlliste den Eintrag *<in private Liste>* oder den Eintrag *<In allgemeine Liste>* aus.

in private Liste: Die Partnerdaten sind nur für den angemeldeten Teilnehmer im BFS-Net.Banking verfügbar, aber nicht für die anderen Teilnehmer derselben Kunden-ID.

in allgemeine Liste: Die Partnerdaten sind für alle Teilnehmer der Kunden-ID verfügbar.

In der Regel empfiehlt sich die Speicherung in der allgemeinen Liste.

Sobald ein Zahlungsvorgang über die Schaltfläche **[Absenden]** gespeichert wird, werden auch die Partnerdaten in der ausgewählten Liste gespeichert.

## 9.1.2 Nutzung von Partnerdaten

(ad)

Die gespeicherten Partnerdaten können bei der Zahlungserfassung über die Lupenfunktion am Feld **{Name}** ausgewählt werden.

| Name                                                                                        | IBAN     | BIC                    |
|---------------------------------------------------------------------------------------------|----------|------------------------|
| Partner strigistion oder einen äusswähleri                                                  | 90       | ٩                      |
| Astes Nutzen Sie die Lupenfunktion,<br>um auf die gespeicherten<br>Partnerdaten zuzugreifen | Bankname |                        |
|                                                                                             |          | Partnerdaten speichern |
|                                                                                             |          |                        |

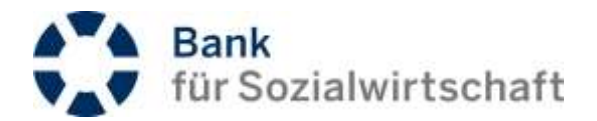

| Einzelaufträge<br><sup>Zurück</sup>      |                                                          | Nutzen Sie<br>gewünse     | e die Volltextsuche um de<br>hten Datensatz zu finden. |
|------------------------------------------|----------------------------------------------------------|---------------------------|--------------------------------------------------------|
| <ul> <li>Auswahlkriterien</li> </ul>     |                                                          |                           |                                                        |
| Bezeichnung                              | Enthaltener Text                                         | IBAN                      |                                                        |
| Absenden Neue Selek                      | ion                                                      |                           |                                                        |
| O Allgemeine Liste                       |                                                          |                           |                                                        |
| 🕥 Name                                   | 🞯 Bezeichnung 🛛 👩 Ort                                    | 👩 BIG                     | 🞯 IBAN                                                 |
| Lieschen Müller                          | Lisa                                                     |                           | DE22370205000002711110                                 |
| Lulu                                     | test                                                     |                           | DE22370205000002 )                                     |
| Andreas                                  | Andreas D.                                               |                           | DE22370205000002                                       |
| Max Mustermann                           | EBS Test 00                                              |                           | DE223702050000                                         |
| Zurück<br>Auswahlkriterien<br>ezeichnung | Enthaltener Text<br>Müll                                 | IBAN                      |                                                        |
| Absenden Neue Selektion                  | n                                                        |                           |                                                        |
| Name                                     | 😝 Bezeichnung 🛛 😝 Ort                                    | 👩 BIC                     | 👩 IBAN                                                 |
| eschen Müller                            | Lisa                                                     |                           | DE22370205000002716900                                 |
| rück                                     | Klicken Sie auf den (rot hinterle<br>den Datensatz auszu | gten) Namen um<br>vählen. |                                                        |

## 9.1.3 Pflege von Partnerdaten

Die Pflege von Partnerdaten ist über den Menüpunkt »Verwaltung / Partnerdaten / SEPA-Zahlungsverkehr /Pflege/Erfassung « möglich. Hier können Sie bereits bestehende Partnerdaten bearbeiten, mit einer eigenen Bezeichnung versehen, oder löschen.

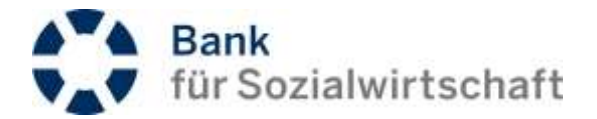

## 9.2 Zahlungsvorlagen (Vorlage Einzelauftrag)

Möchte Sie neben den Partnerdaten (Name, IBAN und BIC) auch den Betrag und den Verwendungszweck dauerhaft speichern, nutzen Sie Zahlungsvorlagen. Diese werden modulbezogen gespeichert (z. B. Zahlungsvorlagen für SEPA-Überweisungen, für SEPA-Lastschriften, für Auslandsüberweisungen usw.).

## 9.2.1 Erstellung von Zahlungsvorlagen bei Zahlungserfassung

Nachdem Sie eine Zahlung erfasst und gespeichert haben, können Sie daraus eine Zahlungsvorlage erstellen.

| Einzelaut  | fträge - / | Auftragsansio     | ht      |           |             |             |        |              |
|------------|------------|-------------------|---------|-----------|-------------|-------------|--------|--------------|
| Bearbeiten | Löschen    | Vorlage erstellen | Sperren | Signieren | Neuaufnahme | Aus Vorlage | Zurück | .PDF-Version |

Klicken Sie dazu in der Auftragsansicht auf die Schaltfläche [Vorlage erstellen].

| Auftragsdetails        |  |
|------------------------|--|
| Allgemeine Information |  |
| Bezeichnung            |  |
|                        |  |

Ändern Sie die vorgegebene Bezeichnung in eine aussagekräftige Bezeichnung ab und speichern Sie die Eingabe mit der Schaltfläche [Absenden].

## 9.2.2 Nutzung von Zahlungsvorlagen

Möchten Sie, anstatt eine Zahlung neu zu erfassen, eine bestehende Zahlungsvorlage nutzen, klicken Sie auf die Schaltfläche **[aus Vorlage]**.

| Einzelauftr | äge         |                |                   |                   |             |
|-------------|-------------|----------------|-------------------|-------------------|-------------|
| Neuaufnahme | Aus Vorlage | Alle auswählen | Aus-rahi aufheben | Auswahl signisren | PDF-Version |
|             | $\smile$    |                |                   |                   |             |

Suchen Sie in der Liste der verfügbaren Zahlungsvorlagen nach dem gewünschten Datensatz.

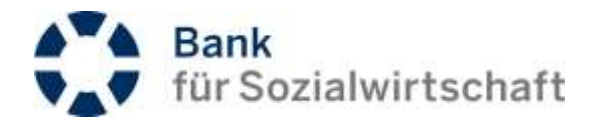

| O Auswahlkriterien                   |                                           | *             |
|--------------------------------------|-------------------------------------------|---------------|
| O Verlügbare Vorlagen                |                                           |               |
| Auftraggeberkonto                    |                                           | Bezeichnung   |
| Partnerkonto                         | Partoername                               | 😝 Betrag      |
| Verwendungszweck                     |                                           |               |
| BFSWDE33XXX + DE22370205000002716900 | 1.00                                      | test          |
| DE22370205000002716900               | Lutu                                      | -0.00 EUR     |
|                                      | Klicken Sie auf die rot hinterlegte IBAN, |               |
| BFSWDE33XXX - DE2237020500000271     | um einen Datensatz auszuwählen.           | ntest         |
| BFSWDE33XXX-DE22370205000002716900   | Huddel & Bressel Gmbh                     | -1.00 EUR     |
| BF5WDE33XXX - DE22370205000002716900 |                                           | Büropauschale |
| DE22370205000002716900               | Lieschen Müller                           | -50.00 EUR    |
| BFSWDE33XXX - DE22370205000002716900 |                                           | Schreiner     |
| BFSWDE33BER-DE16100205000002716900   | Huddel & Brassel Gmbh                     | -1.00 EUR     |

Der Datensatz wird als Einzelauftrag geladen.

## 9.2.3 Pflege von Zahlungsvorlagen

Die Pflege von Zahlungsvorlagen erfolgt modulbezogen, also separat für Überweisungen, Lastschriften, Eilund Auslandszahlungen. Als Beispiel können Sie die Zahlungsvorlagen für Überweisungen über den Menüpunkt »Zahlungsvorgänge/SEPA Zahlungen/Überweisungen/Vorlage Einzelauftrag« pflegen.

## 9.3 Sammlervorlagen (Vorlage Sammelauftrag)

Die Sammlervorlage bietet die Möglichkeit eine Gruppe von Einzelzahlungen/Zahlungsvorlagen als Vorlage zu speichern (z. B. Mitgliedseinzüge monatlich). Diese werden modulbezogen gespeichert (Zahlungsvorlagen für SEPA-Überweisungen bzw. für SEPA-Lastschriften.).

## 9.3.1 Erstellung einer Sammlervorlage bei der Erfassung eines Sammelauftrag

Nachdem Sie einen Sammelauftrag erfasst und gespeichert haben, können Sie daraus eine Sammlervorlage erstellen.

| Bearbeiten Löschen | Vorlage erstellen | Abschließen | Sperren | Signieren | Neuzufnahme | Aus Vorlage | Zurlick | .PDF-Version |
|--------------------|-------------------|-------------|---------|-----------|-------------|-------------|---------|--------------|

Klicken Sie dazu in der Auftragsansicht auf die Schaltfläche [Vorlage erstellen].

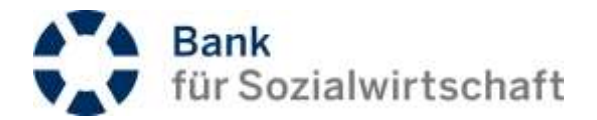

| Sammlerdetails |  |  |
|----------------|--|--|
| Bezeichnung    |  |  |
| [              |  |  |

Vergeben Sie eine aussagekräftige Bezeichnung und speichern Sie die Sammlervorlage mit der Schaltfläche [Absenden].

## 9.3.2 Nutzung von Sammlervorlagen

Möchten Sie, anstatt einen Sammelauftrag neu zu erfassen, eine bestehende Sammlervorlage nutzen, klicken Sie auf die Schaltfläche **[aus Vorlage]**.

| Sammelau    | träge       |               |
|-------------|-------------|---------------|
| Neuaufnahme | Aus Vorlage | . PDF-Varsion |

Suchen Sie in der Liste der verfügbaren Zahlungsvorlagen nach dem gewünschten Datensatz.

| furtice               |                                           |             |
|-----------------------|-------------------------------------------|-------------|
| I Verfügbare Vortagen |                                           |             |
| Auftraggeberkonto     | Klicken Sie auf die rot hinterlegte IBAN, | Bezeichnung |
| Partnerkonto          | um einen Datensatz auszuwählen.           | 🕞 Betrag    |
| /erwendungszweck      |                                           |             |
|                       |                                           |             |

Der Datensatz wird als Sammelauftrag geladen.

## 9.3.3 Pflege von Sammlervorlagen

Die Pflege von Sammlervorlagen erfolgt modulbezogen, also separat für Überweisungen und Lastschriften. Als Beispiel können Sie die Sammlervorlagen für Überweisungen über den Menüpunkt »Zahlungsvorgänge/SEPA Zahlungen/Überweisungen/Vorlage Sammelauftrag« pflegen.

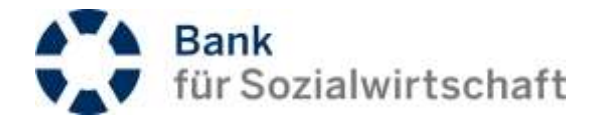

## 9.4 Multi-Freigaben

Multi-Freigaben beziehen sich ausschließlich auf im BFS-Net.Banking erfasste Einzel- oder Sammelaufträge, bzw. importierte Sammelaufträge, aber nicht auf hochgeladene bzw. von einem externen Dienstleister/Service-Rechenzentrum eingereichte SEPA-XML-Dateien.

Multi-Freigaben können an 2 Stellen durchgeführt werden:

- in dem jeweiligen Modul
  - (z. B. »Zahlungsvorgänge / SEPA Zahlungen / Überweisungen / Einzelaufträge«)
- im Menüpunkt »Unterschriftsmappe / Offene Aufträge / Eigene Aufträge«

Multi-Freigaben sind immer dann gut zu nutzen,

- wenn man mehr als eine Zahlung durchführen will, und/oder
- wenn im 4-Augen-Prinzip (mit A-, oder B-Berechtigung) gearbeitet wird

Als Beispiel erfassen Sie mehrere SEPA-Einzelüberweisungen, ohne diese mit einer TAN freizugeben. Gehen Sie anschließend auf den Menüpunkt » Zahlungsvorgänge / SEPA Zahlungen / Überweisungen / Einzelaufträge«.

| Einzelaufträge                          |                      |                  |                      |    |                 |         |                       |        |
|-----------------------------------------|----------------------|------------------|----------------------|----|-----------------|---------|-----------------------|--------|
| Neuaufnahme Aus-Vorlage                 | e Alle auswählen     | Auswahl aufheben | Autorith significant |    |                 |         | 6 PDF                 | Versio |
| O Auswahlkriterien                      |                      |                  |                      |    |                 |         |                       | *      |
| <ul> <li>Einzelaufträge</li> </ul>      |                      |                  |                      |    |                 |         |                       |        |
| Auftraggeberkonto                       | Erfassung            | 🗐 Valut          | a).                  | 8  | Bezeichnung     | 📵 Statu | <b>16</b> 6.          |        |
| Partnerkonto                            | Partnername          | 🗐 Impo           | n.                   | 8  | Betrag          |         | Aktion                |        |
| Verwendungszweck                        |                      |                  |                      | 0  | Ordnungsbegriff |         |                       |        |
| BFSWDE33XXX -<br>DE22370206000002716900 | 29.10.2016           | 29.10.20         | 15                   |    |                 | (       | Ausstehende Freigaben | 0      |
| DE22370205000002716900                  | Lieschen Müller      |                  |                      |    | -13             | IO EUR  | 6606                  |        |
|                                         |                      |                  |                      | 07 | anung           |         |                       |        |
| BFSWDE33XXX -<br>DE22370205000002716900 | 29.10.2015           | 29.10.20         | 15                   |    |                 |         | Ausstehende Freigaben | D      |
| BFSWDE33XXX-<br>DE22370205000002716900  | Huddel & Brassel Gmb | n                |                      |    | -2.6            | IC EUR  | 6 100                 |        |

Der Datenblock > Auswahlkriterien ( dient dazu, um bei großen Datenmengen die angezeigte Auswahl einzuschränken. In unserem Beispiel wird er nicht benötigt.

Die erfassten 2 Zahlungen werden mit dem Status "*Ausstehende Freigaben*" angezeigt. Mit der Schaltfläche **[Alle auswählen]** können alle angezeigten Zahlungen für die Freigabe selektiert werden.

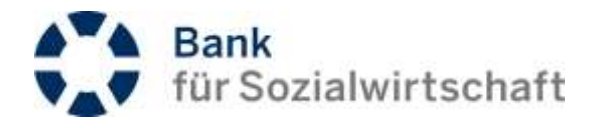

| Einzelaufträge                          |                       |               |                   |      |                 |        |                       |         |
|-----------------------------------------|-----------------------|---------------|-------------------|------|-----------------|--------|-----------------------|---------|
| Neuaufnahme Aus Vorlage                 | Alle auswählen Ausv   | vahl aufheben | Auswahl signieren |      |                 |        | 🛔 .PDF                | -Versio |
| O Auswahlkriterien                      |                       |               |                   |      |                 |        |                       | ۷       |
| Einzelaufträge                          |                       |               |                   |      |                 |        |                       |         |
| Auftraggeberkonto                       | Erfassung             | 👩 Valuta      |                   | 0    | Bezeichnung     |        | Status                | *       |
| Partnerkonto                            | Partnername           | 👩 Import      |                   | 0    | Betrag          |        | Aktion                | (       |
| Verwendungszweck                        |                       |               |                   | 0    | Ordnungsbegriff |        |                       |         |
| BFSWDE33XXX -<br>DE22370205000002716900 | 29.10.2015            | 29.10.201     | 5                 |      |                 |        | Ausstehende Freigaben | 2       |
| DE22370205000002716900                  | Lieschen Müller       |               |                   |      | -1,             | 00 EUR | 6 💼 🙆 6               |         |
|                                         |                       |               |                   | ordr | nung            |        |                       |         |
| BFSWDE33XXX -<br>DE22370205000002716900 | 29.10.2015            | 29.10.201     | 5                 |      |                 |        | Ausstehende Freigaben | V       |
| BFSWDE33XXX-<br>DE22370205000002716900  | Huddel & Brassel Gmbh |               |                   |      | -2.             | 00 EUR | ଟ 📋 🗿 🖸               |         |

Dies wird durch die aktivierte Checkbox ganz rechts angezeigt.

| $\checkmark$ | aktiviert       | = | Zahlung ist selektiert       |
|--------------|-----------------|---|------------------------------|
|              | nicht aktiviert | = | Zahlung ist nicht selektiert |

Durch Anklicken einer Checkbox mit der Maus, kann die Auswahl einer Zahlung aufgehoben bzw. wieder gesetzt werden.

Mit der Schaltfläche **[Auswahl signieren]** werden in einer Maske die Zusammenfassung der selektierten Zahlungen angezeigt (Betragssumme, Anzahl Posten). Die Autorisierung erfolgt indem Sie nochmals auf die Schaltfläche **[Auswahl signieren]** klicken, die TAN eingeben und mit **[OK]** bestätigen.

Hinweis: Beim photoTAN-Verfahren ist bei der Multi-Freigabe die Eingabe des 6-stelligen Token-PIN erforderlich.

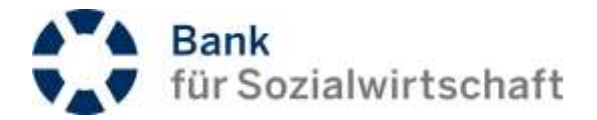

## 9.5 Unterschriftsmappe

Die Unterschriftsmappe fasst alle erfassten, bzw. importierten, noch zu signierenden und erledigten Aufträge der einzelnen Module (Überweisungen, Lastschriften, Einzel-, Sammel- und wiederkehrende Zahlungen ) zusammen. Hinzu kommen sogenannte Fremddateien die über den Datei-Upload, bzw. über ein Service-Rechenzentrum eingestellt werden.

## offene Aufträge:

| Eigene Aufträge    | noch zu signierende Aufträge, modulübergreifend (Einzel-, Sammelaufträge, wiederkehrende Zahlungen, Übweisungen, Lastschriften) |
|--------------------|----------------------------------------------------------------------------------------------------|
| Gesperrte Aufträge | gesperrte Aufträge                                                                                                    |
| Fremddateien       | noch zu signierende Fremddateien                                                                                                |
|                    |                                                                                                    |

## signierte Aufträge:

| Eigene Aufträge | bereits signierte Aufträge     |
|-----------------|--------------------------------|
| Fremddateien    | bereits signierte Fremddateien |

## erledigte Aufträge

alle erledigten Aufträge gem. Aufbewahrungsfrist (z.Zt. 30 Tage)

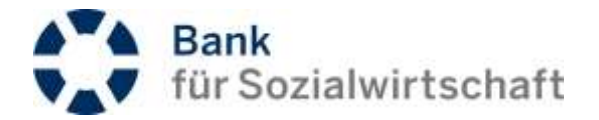

## 9.5.1 Beispiel 1 (Freigabe von Einzel- und Sammelzahlungen)

In diesem Beispiel stehen in der Unterschriftmappe zwei Einzelzahlungen und ein Sammelauftrag zur Unterschrift bereit. Alle Aufträge können hier über eine Multi-Freigabe bequem mit einer TAN signiert werden siehe Kapitel  $\Rightarrow$  9.4 Multi-Freigaben

| a management of    | A DESCRIPTION OF THE REAL PROPERTY OF                                                                                                    |                                                                                                    |                       |                                                                                                    |            | N. B. S.               |
|--------------------|----------------------------------------------------------------------------------------------------|----------------------------------------------------------------------------------------------------|-----------------------|----------------------------------------------------------------------------------------------------|------------|------------------------|
| Composition O      | Eigene Aufträge                                                                                                    |                                                                                                    |                       |                                                                                                    |            |                        |
| 2 isterationappe   | Wandlen Anostadotes Inc                                                                                                    | with Aggreenie                                                                                                    |                       |                                                                                                    |            | ▲ P00                  |
| horintap -         | and the second second se                                                                                                    |                                                                                                    |                       |                                                                                                    |            |                        |
| Here failings      | <ul> <li>Annukkelsen</li> </ul>                                                                                                    |                                                                                                    |                       |                                                                                                    |            |                        |
| Gelgerte Autrige   | ( )                                                                                                    |                                                                                                    |                       |                                                                                                    |            |                        |
| Car Millionne      | Construction of the second second sec | Contraction of the local distance of the local distance of the loc | and the second second |                                                                                                    | 10000      |                        |
| plante Aufledger 👘 |                                                                                                    | and all states                                                                                                    | E annes               |                                                                                                    | - 17TV     |                        |
| uliji Azloje       | B Persekons                                                                                                    | E Patronen                                                                                                    | E heart               | E trent                                                                                                    |            |                        |
| tituinger O        | Velecida graech                                                                                                    |                                                                                                    |                       | Consideration and a second second sec |            |                        |
| Constant III       | A WATTON - DETLIMINATION - HERE                                                                                                    | 04022007                                                                                                    | 11 52 2017            |                                                                                                    |            | Tolunne sutotowt       |
| Salar -            | CIETESTICAGEROODO2*14414                                                                                                    | Linchet Hider                                                                                                    |                       |                                                                                                    | -0.11.010  | a 🗖 🕄 🕄                |
|                    | Tematara                                                                                                    |                                                                                                    |                       |                                                                                                    |            |                        |
|                    | #*************************************                                                                                                    | 102.02.2017                                                                                                    | 00.62.3047            |                                                                                                    |            | Australia and Freignan |
|                    | QCI011026680880011446m                                                                                                    | Hartonal Haliling in our particul                                                                                                    |                       |                                                                                                    | -1.30 dam. |                        |
|                    | Scorumini Rg. 12348 v 0102.2017                                                                                                    |                                                                                                    |                       | Remarks                                                                                                    |            | and the set            |
|                    | 1 Secolution                                                                                                    |                                                                                                    |                       |                                                                                                    |            |                        |
|                    | Anthegelectron                                                                                                    | B friennig                                                                                                    | i 🗐 Autoreg           | E fuithing                                                                                                    | E 2010     |                        |
|                    | Exclusion Coldinges                                                                                                    |                                                                                                    | B Impart              | E MAN                                                                                                    |            | (Alation               |
|                    | Servician - Departments (sear                                                                                                    | 840207                                                                                                    | 96.42.2007            | a deserved a deserved a deserved a deserved a deserved a deserved a deserved a deserved a deserved a deserved a                                                                                                    | TRANS      | Ayunahasan Freighten   |
|                    | Contations Zahlenger 3                                                                                                    |                                                                                                    |                       |                                                                                                    | 0.01158    | - 000                  |

A TTT Avenue

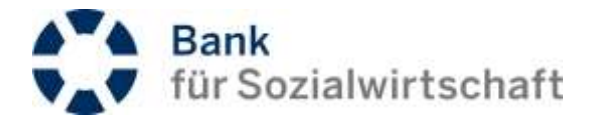

## 9.5.2 Beispiel 2 (Signatur von Fremddateien -Eigene und von Service-RZ-)

In diesem Beispiel stehen in der Unterschriftenmappe eine Fremddatei aus dem Dateiversand (Upload) und drei Fremddateien von Service-Rechenzentrum zur Signatur bereit.

| Kunde / Teilnehmer<br>Orfansung      | Auftrag / Nummer<br>Doteireferena                                            | Betrag Überweisungen<br>Betrag Lastschriften | Whrg. | Verarbeitungsstatus<br>geleistete Unterschriften |
|--------------------------------------|------------------------------------------------------------------------------|----------------------------------------------|-------|--------------------------------------------------|
| 7165AD / X27165AE                    | Eine Fremödatei aus eigenem Dateiversand<br>(Upfoed)                         | - 16.77                                      | EUR   | Fetlende Freigabe<br>1                           |
| ACONSIGN /                           | CCS (SAVE                                                                    | - 10.097,06                                  | e 11  | Fetilerate Freigabe                              |
| 16.02 2017 10:04 00                  | and all a lot                                                                |                                              | T     | 1                                                |
| endadhag hé (2.200-yaé)<br>RU25(291/ | Drei Fremddatelen von einem Service-<br>Rechenzentrum, erkennibar am 4U2SIGN | -0.46.05                                     | EIR   | Fehlende Freigabe                                |
| 16.52.2017 10:01:00                  | Marca .                                                                      |                                              | 1     | 0                                                |
| AU2SIGN/                             | CCS / S4UY                                                                   | - 1.558,20                                   | EUR   | Fetlande Freigabe                                |
| 16.02 2017 10 01 00                  | 10020110                                                                     |                                              |       | 0                                                |
| territery call 2 delayers            |                                                                              |                                              |       | $\bigcirc$                                       |

Fremddateien können z.Zt. nur einzeln freigegeben werden. Dazu klicken Sie links auf den jeweiligen Eintrag.

| E 🕹 🕬                | DISTANLA | Winerungsbiof serkipter (1)   Storegoeted | e to <b>12/49</b> Mineter |                                            |       |                                                  | O Atroito    |
|----------------------|----------|-------------------------------------------|---------------------------|--------------------------------------------|-------|--------------------------------------------------|--------------|
| C Konton kernetikent | •        | Executedataion                            |                           |                                            |       |                                                  |              |
| D Zamangaanganga     | 0        | Freihügsteien                             |                           |                                            |       |                                                  |              |
| O tresictationage    | •        |                                           |                           |                                            |       |                                                  | ♠ 102-Wester |
| Offene Aufträge      | *        |                                           |                           |                                            |       |                                                  |              |
| Egens Authigs        |          | C vitrals                                 | Auftrag aufzurufen        |                                            |       |                                                  |              |
| Generate Auftrage    |          | Kunda / Telizetanar<br>Erfassung          | Deservices                | Betrag Überweitungen<br>Betrag Lassochtfen | the   | Veralbeitungistatus<br>geleistete Unterschriften |              |
| Premibletater        |          | A JIMINAD I KOTHERE                       | 0CT:0028                  | - 16.77                                    | -RJR  | Farriende Freigabe                               |              |
| Signierte Aufträge   |          | 96.02.2017 12.34.00                       |                           |                                            |       |                                                  |              |
| Energie Achilge      |          | Serversites of Editorses                  |                           |                                            |       |                                                  |              |
| C Mexeson            | •        | 2 #U29091/                                | CC5/94/5                  | - 12.897.00                                | 10.01 | Fahiroda Fragate                                 |              |
| O Verwalting         |          | 10.02.2017 10.04.90                       | and detailed              |                                            |       | 1                                                |              |
| ž                    |          | . Samenality of 12 Julianger              |                           |                                            |       |                                                  |              |
|                      |          | 3 emsion/                                 | CCS/54.0                  | - 8 446.20                                 | RR    | Fattenda Ensigadar                               |              |
|                      |          | 99 02 2017 12 EV DI                       | (reprincipal              |                                            |       | 4                                                |              |
|                      |          | Secondary of Conjugation                  |                           |                                            |       |                                                  |              |
|                      |          | 4 #JESKOW/                                | OC5/84,N                  | - 1.556.20                                 | tun   | Fehicode Progetie                                |              |
|                      |          |                                           |                           |                                            |       |                                                  |              |

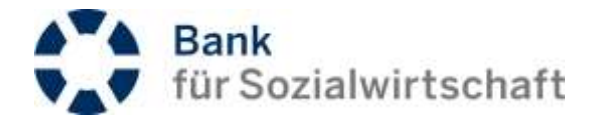

Sie gelangen darauf in die Einzelansicht dieses Auftrags.

(and)

| Kontumkomationen                       | 0 | 10000000                         |                                  |                |                                                                                                    |                                            |        |                                               |
|----------------------------------------|---|----------------------------------|----------------------------------|----------------|----------------------------------------------------------------------------------------------------|--------------------------------------------|--------|-----------------------------------------------|
| C Zalanguagange                        | 0 | Autrag                           |                                  |                |                                                                                                    |                                            |        |                                               |
| Ø Uninclathingge                       | • | Sprinte Dealbyinter D            | dalarya.ht. Norga (son           | Natura Solo 2  | and a second                                                                                                    |                                            |        | 🖨 1959 Vene                                   |
| Offere Aufträge                        |   | © Autropamige                    |                                  |                |                                                                                                    |                                            |        |                                               |
| Desperte Autorge                       |   | Kunda / Talinatasar<br>Erfannang | Auftrag i Nume<br>Dateinsteinste | ай);           | Anashi Activitya                                                                                                | Berrag Überweinungen<br>Betrag Lasmehr/Den | When . | Verafietungsstatun<br>geleinete Unterschiften |
| Presidence                             |   | 27 WEAD / X2118MD                | oct/locem                        |                | 1                                                                                                    | 18.71                                      | TUR.   | Patients Propela                              |
| Sprierte Auffolge<br>Erleitige Auftoge | - | 18.00 3017 12:54:00              | 17270000                         |                |                                                                                                    |                                            |        |                                               |
| Q Minister                             | 0 | o Autogasticactrie               |                                  |                |                                                                                                    |                                            |        |                                               |
| O Monitory                             | 0 | Unersalutt                       | Harabe                           | Taitahnar      |                                                                                                    |                                            |        | Ergebein                                      |
|                                        | - | 0.0.0111.000                     | 17984                            | 101000         | Test Roma Solar dy                                                                                              |                                            |        | DK.                                           |
|                                        |   | Signere Cratthieres Cr           | datasacti Wegellow               | hartute beau J | oration and a second second second second second second second second second second second second second second |                                            |        | . PDF-Venia                                   |

Überprüfen Sie die angezeigten Angaben. Mit der Schaltfläche **[Signieren]** kann die Fremddatei freigegeben werden.

Die Schaltfläche **[Detailansicht]** zeigt nur bei Dateien aus eigenem Upload (Dateiversand) eine Liste mit Einzelposten an, bei Dateien aus eigenem Upload (Dateiversand ohne Detailprüfung), bzw. bei Dateien von Service-Rechenzentren (4U2SIGN) zeigt die Detailansicht nur die verdichteten Sammlerinformationen.

Mit der Schaltfläche [Deaktivieren] können nicht vollständig freigegebene Fremddateien deaktiviert werden.

Aber Achtung: Deaktivierte Fremddateien können nicht mehr "reaktiviert" werden und müssen ggf. neu hochgeladen werden, bzw. vom Service-Rechenzentrum neu übertragen werden.

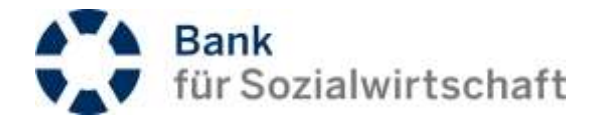

## 10 Tipps und Tricks

## 10.1 Frequently Asked Questions (FAQ)

## Kann ich meine PIN zur Anmeldung im BFS-Net.Banking ändern?

Ja, über den Menüpunkt »Verwaltung / PIN-Änderung« können Sie jederzeit Ihre PIN ändern. Jede PIN-Änderung muss durch Eingabe einer TAN bestätigt werden.

Wo finde ich die Kontoauszüge?

Wählen Sie den Menüpunkt »Kontoinformationen / Saldenübersicht«. Klicken Sie auf die gewünschte (rot unterlegte) Kontonummer. Wählen Sie über die Auswahlliste das Datum des gewünschten Kontoauszugs. Klicken Sie auf APDF-Version. Der Kontoauszug wird als PDF angezeigt und kann jetzt gedruckt werden.

Wie weit rückwirkend kann ich Kontoauszüge im BFS-Net.Banking sehen, bzw. drucken?

Die Kontoauszüge sind im BFS-Net.Banking bis zu 200 Tage rückwirkend sichtbar.

Wie kann ich Empfängerdaten (Name, IBAN und BIC) dauerhaft speichern, um sie nicht immer wieder neu eingeben zu müssen?

Nutzen Sie bei der Zahlungserfassung die Möglichkeit die Partnerdaten zu speichern. Wählen Sie dazu im Block > **Partnerinformationen** <, in dem Feld **{Partnerdaten speichern}** über die Auswahlliste den Eintrag <*In allgemeine Liste*> aus. Nach Abspeichern der Zahlung werden die Partnerdaten gespeichert und können jederzeit über die Lupenfunktion am Feld **{Name}** genutzt werden.

Wo kann ich die gespeicherten Partnerdaten pflegen (bearbeiten, löschen)?

Die Pflege von Partnerdaten ist über den Menüpunkt »Verwaltung / Partnerdaten / SEPA-Zahlungsverkehr /Pflege/Erfassung « möglich. Hier können Sie bereits bestehende Partnerdaten bearbeiten, mit einer eigenen Bezeichnung versehen, oder löschen.